The information provided here is for informational and educational purposes and current as of the date of publication. The information is not a substitute for legal advice and does not necessarily reflect the opinion or policy position of the Municipal Association of South Carolina. Consult your attorney for advice concerning specific situations.

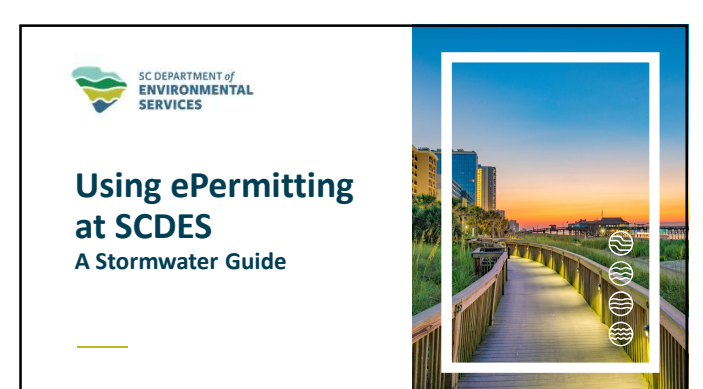

| <br>$\sim$ | $\approx$ |   |
|------------|-----------|---|
| ~~         | $\sim$    | K |
|            |           | A |
| Ì          |           |   |
|            |           |   |
|            |           | A |

# Agenda

- Introduction
- Creating an Account
- How to Log in to ePermitting
- Starting Applications (NOI & MOD)
  Inviting Another User
- Submitting an NOT
- Q&A

### Introduction

SCDES has successfully moved to an online ePermitting system. ePermitting is designed to streamline the permitting process, enhance efficiency, and ensure better compliance with regulatory requirements.

 Applications, whether they are Notices of Intent (NOIs), Modifications, or Notices of Termination (NOTs), must now be submitted through the ePermitting platform.

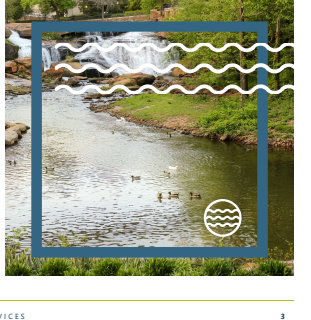

# **Creating an Account**

Steps to navigate to the SCDES ePermitting website:

- 1. Open your web browser and go to the following URL: <u>https://des.sc.gov</u>
- 2. Look for the "ePermitting" section on the homepage.
- 3. Click on the "ePermitting" link to be directed to the ePermitting homepage.

Once you're on the ePermitting homepage, you can create an account, log in, and start using the system.

4

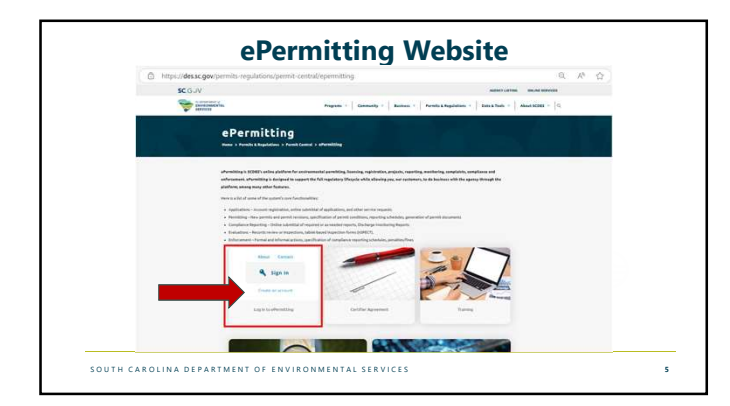

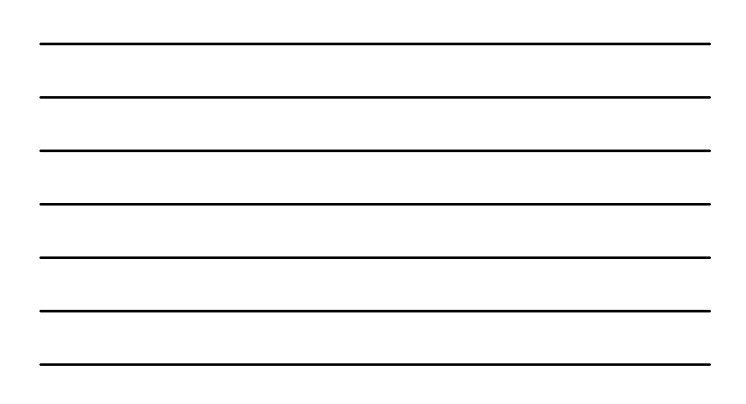

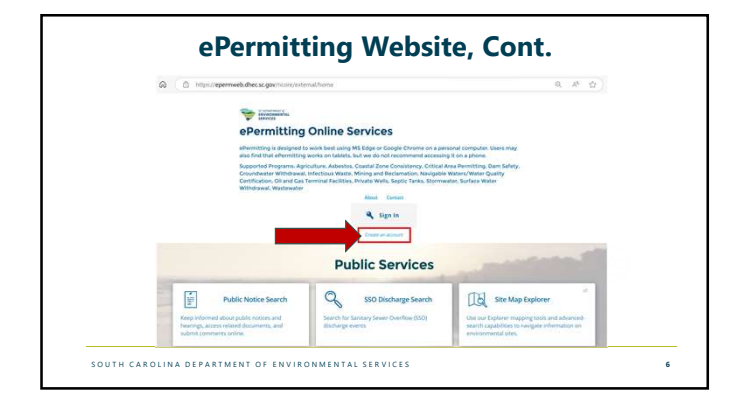

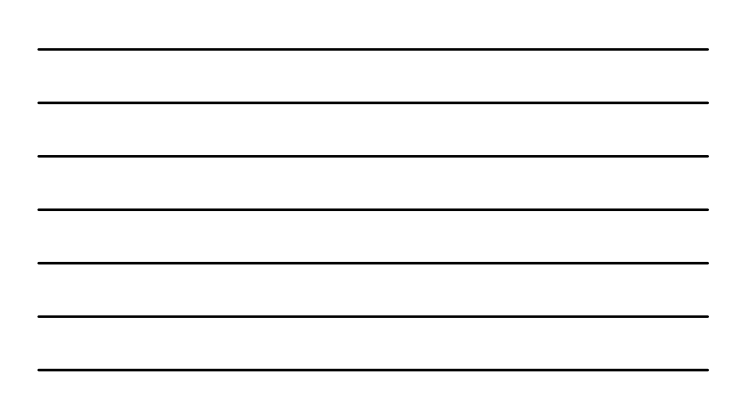

| Create an Account                          |                                      |                              |                                                                                |
|--------------------------------------------|--------------------------------------|------------------------------|--------------------------------------------------------------------------------|
|                                            |                                      |                              | • • Required Why Create an Account?                                            |
| Account Info                               |                                      |                              | Creating an account will allow you to<br>manage interactions with the associa- |
| First Nome                                 |                                      | Last Norm                    | the able to:                                                                   |
| John                                       |                                      | Puble                        | Submit an application for a perm                                               |
| Ernal Address                              |                                      | Confirm Email Address        | <ul> <li>Charge your permit (transfected<br/>or molifications)</li> </ul>      |
| johvi@test.com                             |                                      | phedres.com                  | <ul> <li>Submit reports required by your</li> </ul>                            |
| Farmerd                                    |                                      | Confirm Failurent            |                                                                                |
|                                            |                                      |                              |                                                                                |
| Phone Number                               | Eduction                             | Organization or Company Name |                                                                                |
| 403-899-3428                               |                                      | SCOES                        |                                                                                |
| , By change Create Account you agree to th | e serves statend in oue forms of the |                              |                                                                                |

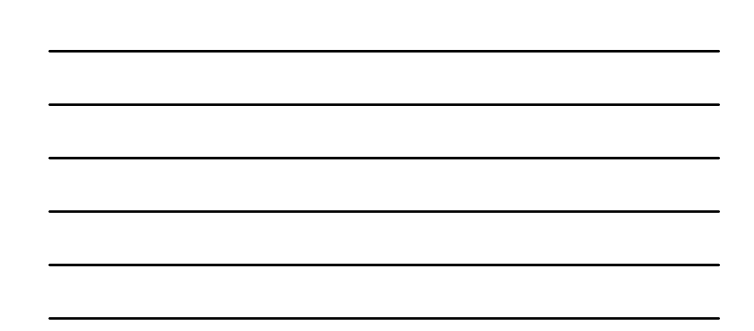

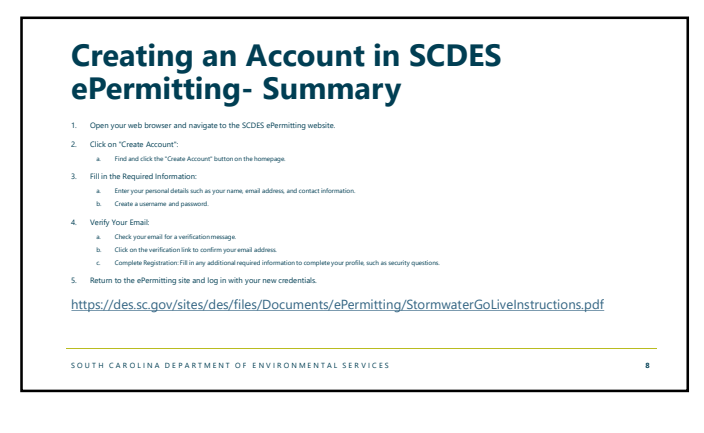

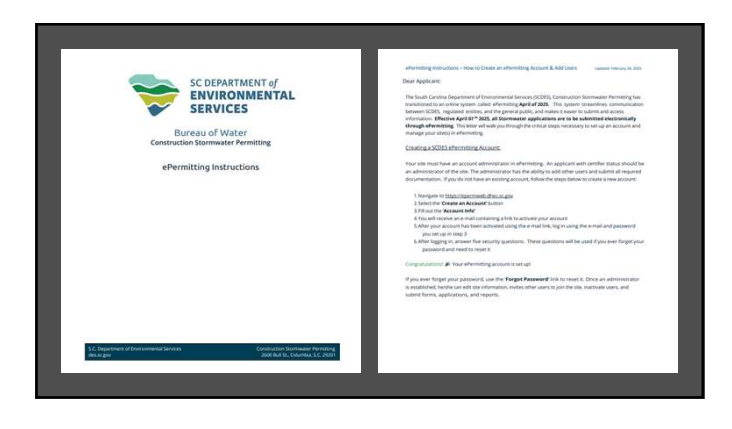

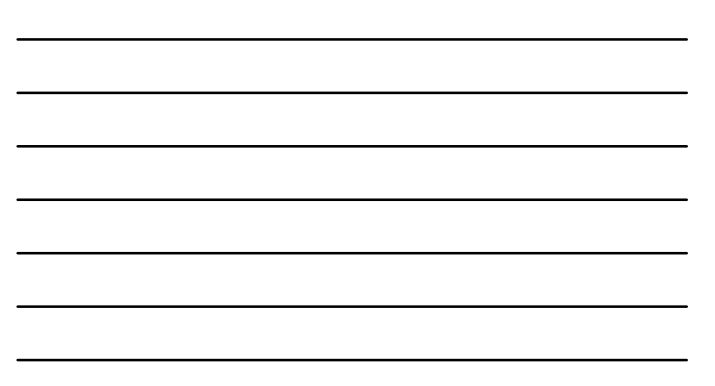

|                                                                                                    | where its go not settions - How to Create an allowing Account & All Libert Systems herein 10, 200                                                                                                    |
|----------------------------------------------------------------------------------------------------|----------------------------------------------------------------------------------------------------|
|                                                                                                    | For New Projects:                                                                                                    |
| ePermitting Instructions - How to Deale an ePermitting Account & Add Users unamer House (6.00)                                                                                                    | The applicant must be a Centred User in order to subtrive an application through efformitting. Please<br>Soline the individual advectedness beginning this section.                                                                                                    |
| Setting Up Your Certifier Agreement & Becoming Certified.                                                                                                    | 1. To add a new converted Add a the Research sector based and a sector of                                                                                                    |
| The confider accessed is a resourcement to the EPA which advance the applicant, to submit and sam documents                                                                                                    |                                                                                                    |
| electronically. This helps streamline the electronic committee process. Please fullow the Uson failure to ensure                                                                                                    | which is not a promotion builted must a university and other other other                                                                                                    |
| SCDES can accept and verify all signed documents submitted with the application.                                                                                                    | 2 Competence of the second second sec |
|                                                                                                    | <ol> <li>In the false kar, presse even your depress/period.</li> </ol>                                                                                                    |
| Set up your account using the steps found under <b>Creating a SCOUS ePermitting Account</b> 2.5elex your account in the top right hand comer under your account name                                                                                                    | <ol> <li>The sub-all particles of the approximities to the best of your along.</li> <li>Select submit once you are ready to have the Construction Stamwater Permitting action-revew your</li> </ol>                                                                                                    |
| via the COSE working the control of the control of | approximate<br>ROTE: In every and there are senting the please soles: It has been suggested with SCIECE for state two and proceed with<br>the environment betwoor. For additional information regarding the available particle, please are the link below                                                                                                    |
| Inviting Others as Users                                                                                                    | Interchance group grants for two were recommenter applications and forms stormaster                                                                                                    |
|                                                                                                    | Pytour alle is in ourse of these cannot counterly designed, devicely, Charlinson, Californi, Devicesini, Harry, Jeguer or                                                                                                    |
| The administrator has the ability to invite other authorized users to have a role in managing reports and                                                                                                    | Georgenant, price must eithern in Cosmit/ Zone (pressimmly Approach price to Accumice of MP(4) presenge                                                                                                    |
| applications for your facility/site. The administrator can designate other users as editors, viewers, as                                                                                                    | Exception Research, To Monthly or Terrationates                                                                                                    |
| well as other administrators.                                                                                                    | Manual Active and an and an and a state of the                                                                                                    |
| Toinsteidens.                                                                                                    | 1. From your Internet scheek, un the left menu, citris the "Start New Falm" (surger-                                                                                                    |
|                                                                                                    | 2. On the new page, cick I want to start a new application Sutors                                                                                                    |
| 1. Select a specific site from the Ste Menu for which you wish to invite another user                                                                                                    | 3. To resultly or terminate an availing perint, talent the Twant to renew, madify, or terminate an                                                                                                    |
| 2. Select authorized Users' menu tem                                                                                                    | existing permit, ficanae, or registration'                                                                                                    |
| 3. Select the Teville User to joint button at the top of the screen                                                                                                    | <ol> <li>Fill put all portions of the application to the best of your ability.</li> </ol>                                                                                                    |
| Alloter is the name, email, and select the role you with to grant to the user leditir, viewer,                                                                                                    | Mitpicers                                                                                                    |
| advector ploc)                                                                                                    | \$1777 of the second memory has represented that you multiply over second uncertainty independent environments that                                                                                                    |
| 5. Chick shie Newlide Water' bustom                                                                                                    | requirated information. If you are not associated with the site you with to other terminate or modify, please contact                                                                                                    |
| 6.An ertail will be sent to the ertail address provided containing a special link that activates                                                                                                    | He construction Stormador Periodicity ecities to Secure an Autocond Law.                                                                                                    |
| the Inviatory                                                                                                    | For Protects in the Court,                                                                                                    |
| NOT2: The primary permitter is the individual to submit the NPSRS application and is legally regionable for the site. The primary                                                                                                    |                                                                                                    |
| permitter het signatury authority and should be administrator of the site. Henners con view site information but connect make                                                                                                    | If your Impact is located within the & Coastal Counties: Resultant, Berlaney, Charlenton, Collecton, Borchester, Hump,<br>Design of Passaneous and work and a table for a Passing Table Passaneous and Statistics. This and the set of the                                                                                                    |
| any changes. Editors can fill and forms and reports but connot invite additional users. Londorf Editors can fill out<br>forms and reports, but the user connot add shigh iniciated by others.                                                                                                    | profession of the South Cardina South 2 and Managament Plan ((2005). The Cardina Land Constants a solution<br>may be ablanced by standing a simplete application package through the ratione elementary package. These<br>professions is the standing of the South South South South South South South South South South South South South                                                                                                    |
|                                                                                                    |                                                                                                    |
|                                                                                                    | SC DES                                                                                                    |

### **Obtaining Certifier Permissions for** your Account in ePermitting

- 1. You Must have a Certifier Agreement on file at SCDES to electronically submit any application or report for NPDES permits.
- 2. You can download the ePermitting Certifier Agreement available at the following:
- https://des.sc.gov/sites/des/files/Documents/ePermitting/CertifierAgreement.pdf 3. Fill in the Required Information:
- a. Enter your personal details such as your name, email address, and contact information. b. Sign the certifier with an ink pen to complete the certifier agreement.
   c. Note: The email provided must match the one used to create your ePermitting account.
- 4. Mail or hand deliver the completed and signed (must be original signature) ePermitting Certifier Agreement to SCDES.

11

| Sector Sector                                                                                                    | South Certains Department of Environments<br>afferenting Certifier Agreem                                                                                                    | i Serveni (K2R3)<br>eni                                                                                                    | Sector Sector                                                                                                    | South Carolina Department of Environmental Services (KDR)<br>of something Caroline's Agreement                                                                                                    |    |
|----------------------------------------------------------------------------------------------------|----------------------------------------------------------------------------------------------------|----------------------------------------------------------------------------------------------------|----------------------------------------------------------------------------------------------------|----------------------------------------------------------------------------------------------------|----|
| This Gettfar Agreetiers all also you<br>effertisting. You had Milliad this forms                                                                                                    | to electronically solvest haves and schedules<br>surprisely, sign 4, and return the completed o                                                                                                    | that require a separation using<br>right to the following address:                                                                                                    | El Authoritori regural by                                                                                                    | peragraphs 2, 3, and 5 almost shaft be made by sending an a media.                                                                                                    |    |
| Constant Ag<br>South Care<br>South Care<br>Solutions<br>Columbias<br>Fames, photoscopies, scanned copies, a                                                                                                    | preneration Adversariates<br>dea Department of Exercentential Services<br>2<br>25 2601<br>and other Sectories will not suffice.                                                                                                    |                                                                                                    | Funderstand, and apprectual 1<br>reindoursement under late, for a<br>account, 1 understand that<br>SC2ES, acknowledgewent, and<br>nevers the accountergewents, and<br>nevers the accountergewents, and<br>scatter, setting second plane has a<br>scatter late.                                                                                                    | all be reguly bound, collegated, and responsible, and subject to all penalties and<br>y unanterceding on places or indexeding publications made under my determined<br>presentation of the set of the set of the set of the set of the set of the set of the<br>set of the set of the set of the set of the set of the set of the set of the<br>d range of discourses is interceived prior and the set allocation to SIGES 1 append to<br>any of discourses of presentations and the set of the set of the set of the<br>discourses of discourses and presentations are discourse to discourses of<br>discourses and the set of the set of the set of the set of the<br>discourses of discourses and presentations are discourse discourses of<br>discourses are deviced and discourses of the set of the set of the<br>discourses of discourses are deviced and discourses of the<br>discourses are discourses of the set of the set of the set of the<br>discourse of the set of the set of the set of the<br>discourse of the set of the set of the set of the set of the<br>discourses of the set of the set of the set of the set of the<br>discourse of the set of the set of the set of the set of the<br>discourse of the set of the set of the set of the set of the<br>discourse of the set of the set of the set of the set of the<br>discourse of the set of the set of the set of the set of the set of the<br>discourse of the set of the set of the set of the set of the set of the<br>discourse of the set of the set of the set of the set of the set of the set of the set of the<br>discourse of the set of the set of the |    |
|                                                                                                    | CONTACT INFORMATION                                                                                                    |                                                                                                    | New opend and submitted and                                                                                                    | SCOES has received than me                                                                                                    |    |
| Laucasien Pric Same                                                                                                    | Cherner                                                                                                    |                                                                                                    |                                                                                                    | Exceptions proved be used and preferably that                                                                                                    | 1  |
| 10e Paston                                                                                                    |                                                                                                    |                                                                                                    | Spinis                                                                                                    | 244                                                                                                    |    |
| (ansers/Organisation                                                                                                    |                                                                                                    |                                                                                                    | Equatory Otheria                                                                                                    |                                                                                                    |    |
| E-mail Anthresis                                                                                                    |                                                                                                    |                                                                                                    | International Testing of Courts                                                                                                    | and the second second se                                                                                                    | 10 |
| Comparing a second second | antercarpet an adversing two Carton<br>managements and the sequences of the sequences<br>on advected with the sequences of the<br>sequences of the sequences of the sequences<br>of the sequences of the sequences of the<br>sequences of the sequences of the sequences<br>of the sequences of the sequences of the<br>sequences of the sequences of the sequences<br>of the sequences of the sequences of the sequences<br>of the sequences of the sequences of the sequences<br>of the sequences of the sequences of the sequences<br>of the sequences of the sequences of the sequences<br>of the sequences of the sequences of the sequences<br>of the sequences of the sequences of the sequences<br>of the sequences of the sequences of the sequences<br>of the sequences of the sequences of the sequences<br>of the sequences of the sequences of the sequences<br>of the sequences of the sequences of the sequences of the<br>sequences of the sequences of the sequences of the sequences<br>of the sequences of the sequences of the sequences of the<br>sequences of the sequences of the sequences of the sequences<br>of the sequences of the sequences of the sequences of the<br>sequences of the sequences of the sequences of the sequences of the<br>sequences of the sequences of the sequences of the sequences of the<br>sequences of the sequences of the sequences of the sequences of the<br>sequences of the sequences of the sequences of the sequences of the<br>sequences of the sequences of the sequences of the sequences of the<br>sequences of the sequences of the sequences of the sequences of the<br>sequences of the sequences of the sequences of the sequences of the<br>sequences of the sequences of the sequences of the sequences of the<br>sequences of the sequences of the sequences of the sequences of the<br>sequences of the sequences of the sequences of the sequences of the<br>sequences of the sequences of the sequences of the sequences of the<br>sequences of the sequences of the sequences of the sequences of the<br>sequences of the sequences of the sequences of the sequences of the sequences of the<br>sequences of the sequences of the sequences of the sequ | <ul> <li>Agenerate to 1/CRD. In<br/>Barrier, hay well all all all<br/>monomers, and personances<br/>monomers, and personances<br/>monomers, and personances<br/>of the second second second<br/>monomers, and personances<br/>and all and personances<br/>and all and personances<br/>and all and personances<br/>and all and personances<br/>and all and personances<br/>web/second personances<br/>barriers<br/>and personances personances<br/>by COSE,<br/>and personances personances<br/>by COSE,<br/>and personances personances<br/>by COSE.</li> </ul> | <ul> <li>Bencharge and Resemption Activity and Resemption Activity and Res</li></ul> | A more sense of the sound sense of the sound sense                                            |    |
|                                                                                                    |                                                                                                    | Page 1 of 2                                                                                                    |                                                                                                    | Page 1 of                                                                                                    |    |
|                                                                                                    |                                                                                                    | 1.00124.00                                                                                                    |                                                                                                    |                                                                                                    |    |

## The Importance of Certifier Permissions in ePermitting

- Must have a Certifier Agreement on file at SCDES to electronically submit any application or report for NPDES permits as they require CROMERR compliance.
- You must have certifier status on your ePermitting account prior to starting, not just submitting, applications or forms in ePermitting.
- If you start a form prior to receiving certifier permissions on your account, you will not be able to submit the form even after you receive certifier permission on your account.

13

WHY? Because the certification will not transfer to the "provisional" site that is created in ePermitting during the application process.

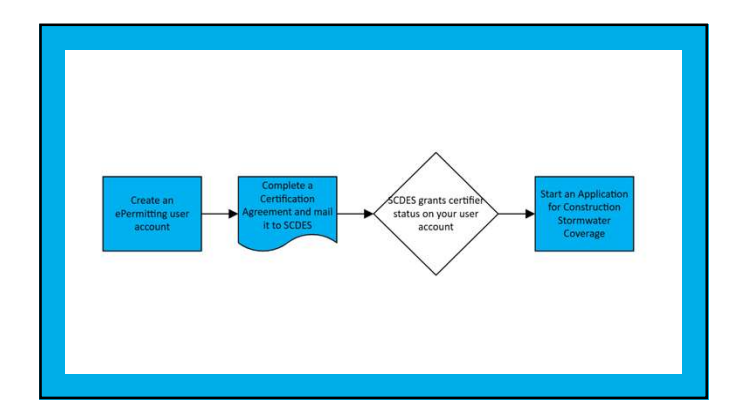

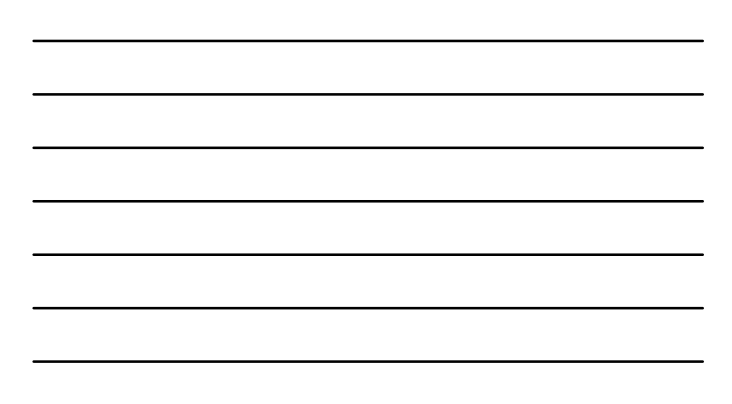

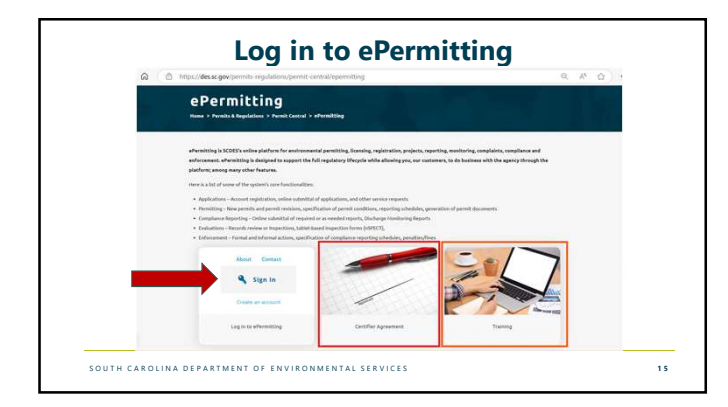

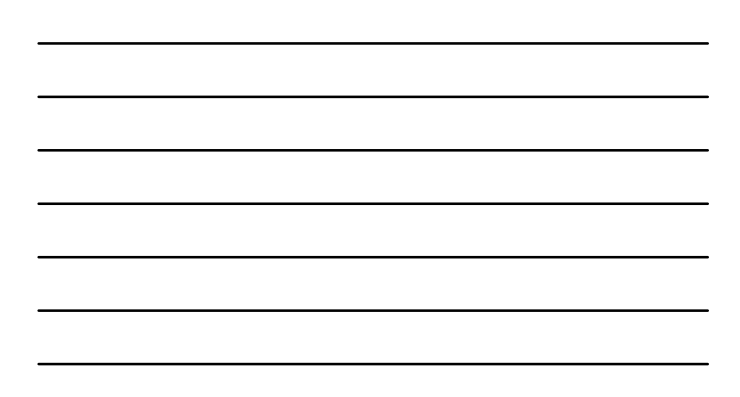

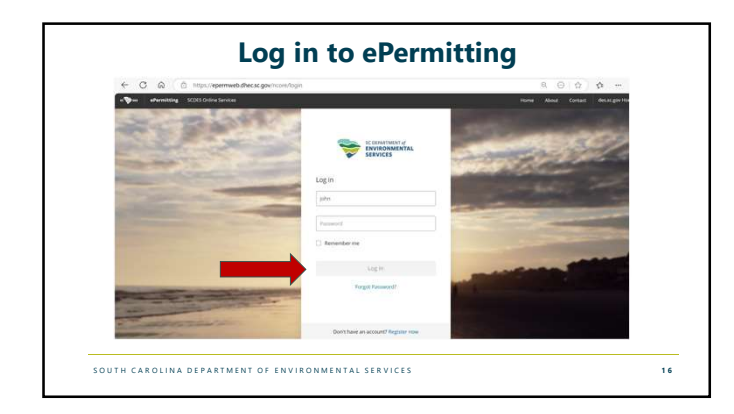

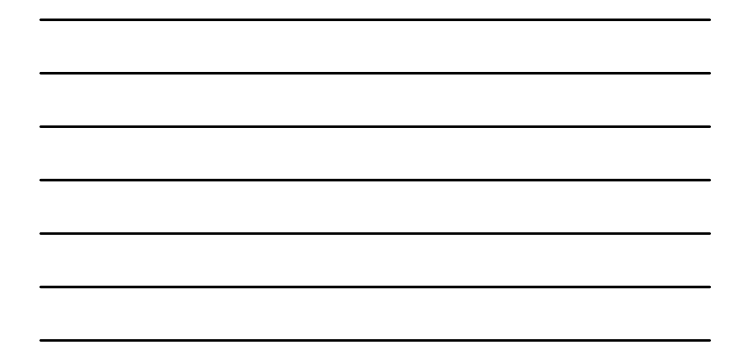

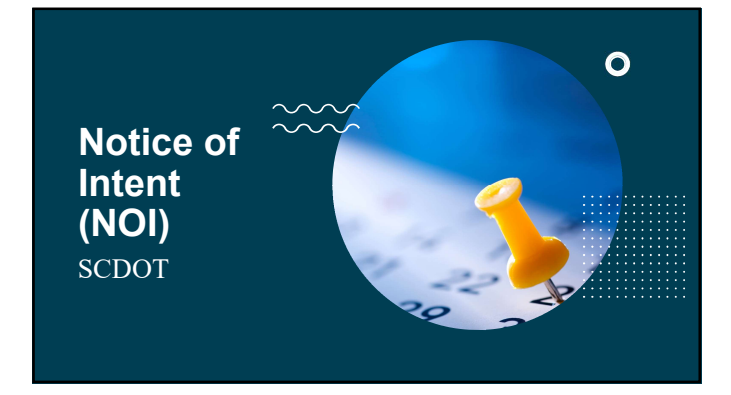

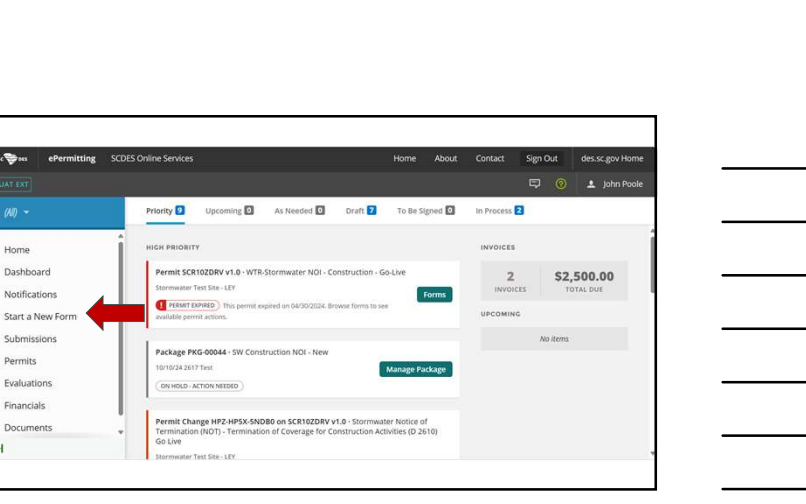

Home

Submissio

Permits

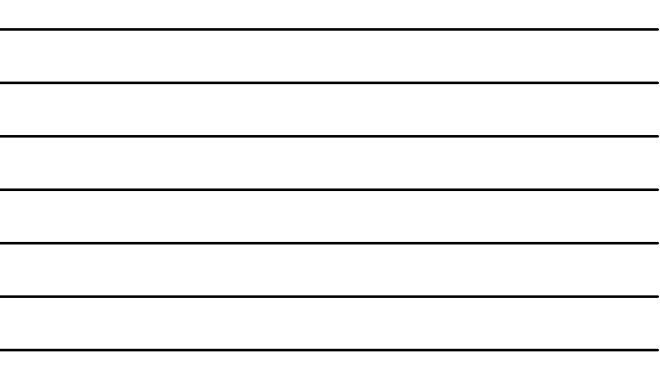

| 💝 🕬 ePermitting SC      | DES Online Services                                                                                          | Home                                                | About     | Contact    | Sign C | Dut | des.sc.gov H |
|-------------------------|----------------------------------------------------------------------------------------------------|-----------------------------------------------------|-----------|------------|--------|-----|--------------|
|                         |                                                                                                    |                                                     |           |            |        |     |              |
| (40) +                  | Start New Form                                                                                               |                                                     |           |            |        |     |              |
| Home<br>Dashboard       | What kind of form are y                                                                                      | ou looking for?                                     |           |            |        |     |              |
| itart a New Form        | I want to start a new application<br>Forms used to apply for a New Permit, Licens                            | e, or Entrance into a Program                       |           |            |        |     | (            |
| Submissions<br>Permits  | I want to renew, modify or terminat<br>Forms used to reissue, modify, transfer or ter                        | te on existing permit, lice<br>minate a permit      | nse or re | gistration |        |     | >            |
| valuations<br>inancials | I want to make a service request<br>Forms used to make a service request                                     |                                                     |           |            |        |     | >            |
| locuments               | <ul> <li>I want to file a complaint, or report<br/>Forms to file a general complaint or to report</li> </ul> | t <i>an incident</i><br>spills, leaks or discharges |           |            |        |     | >            |

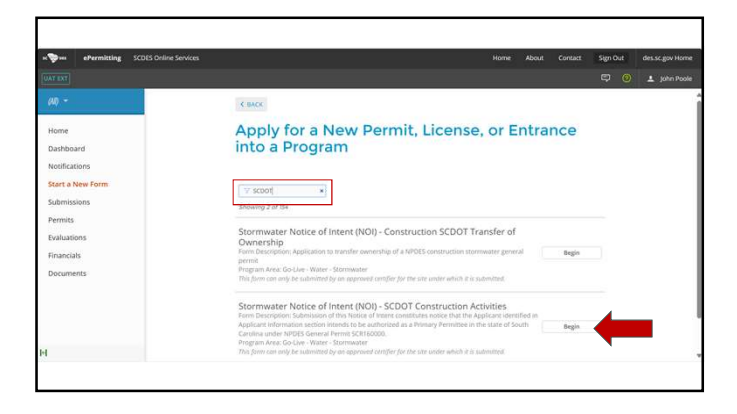

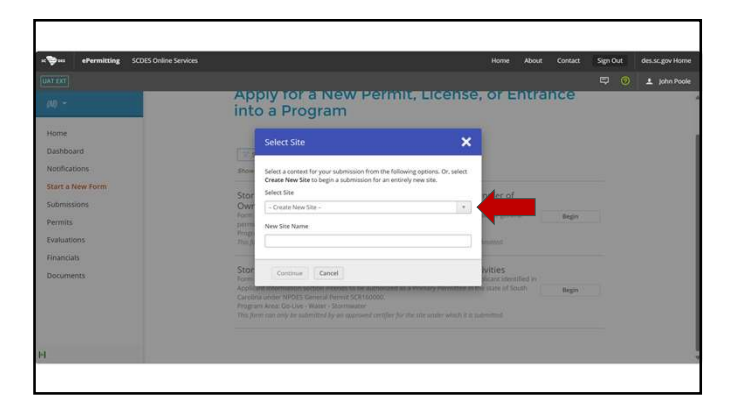

7

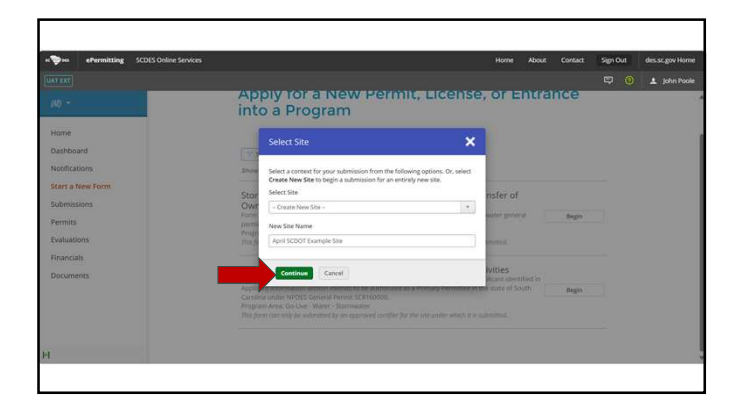

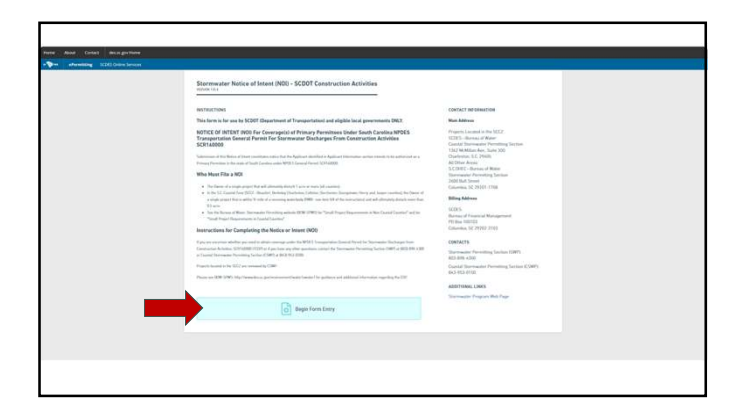

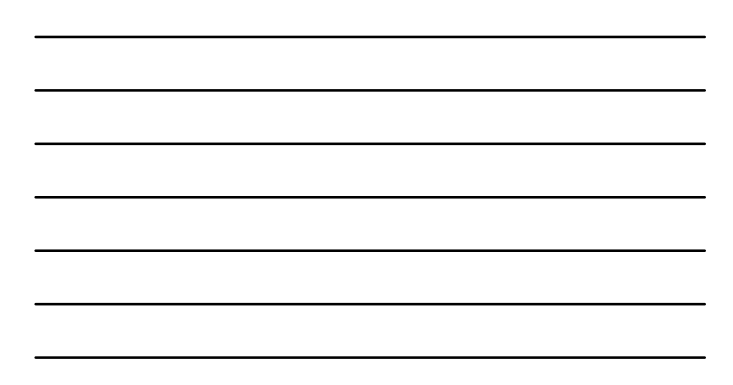

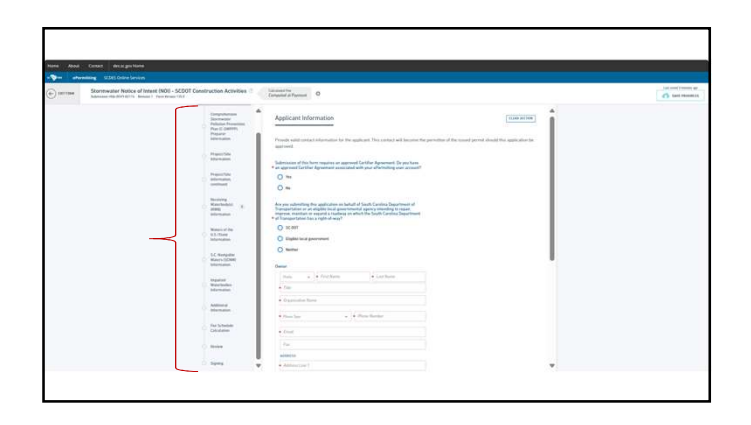

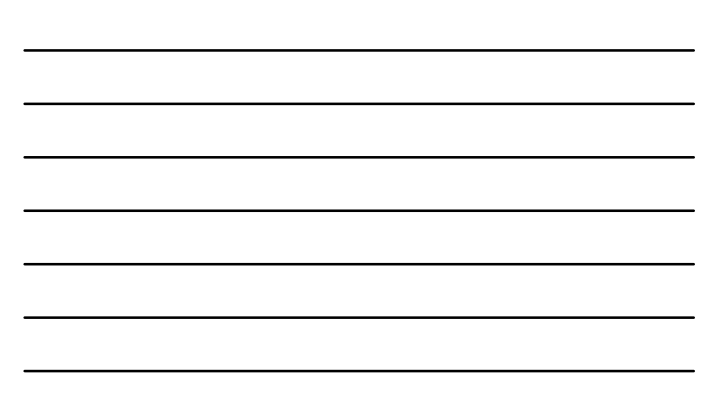

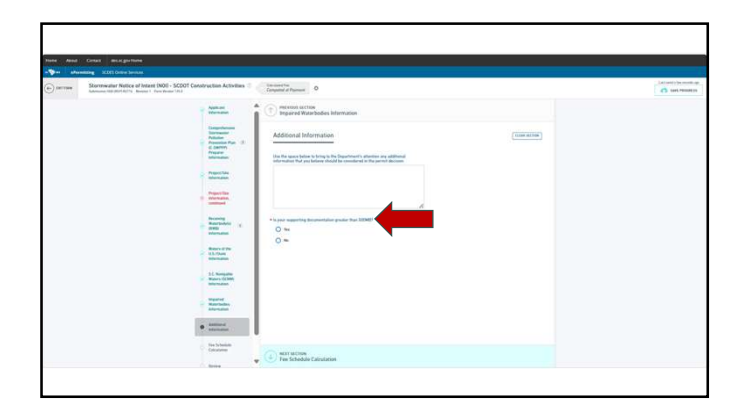

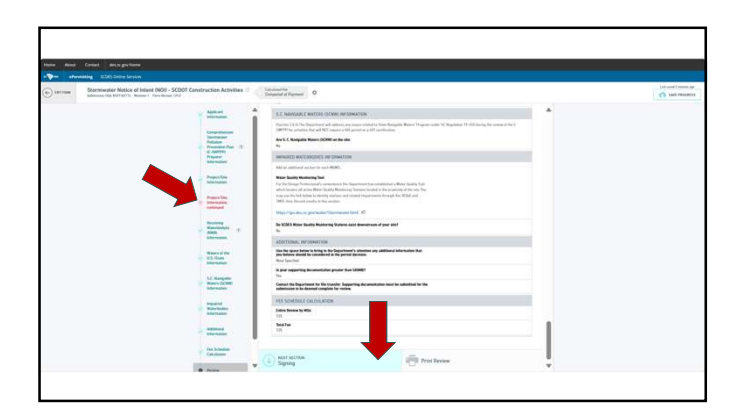

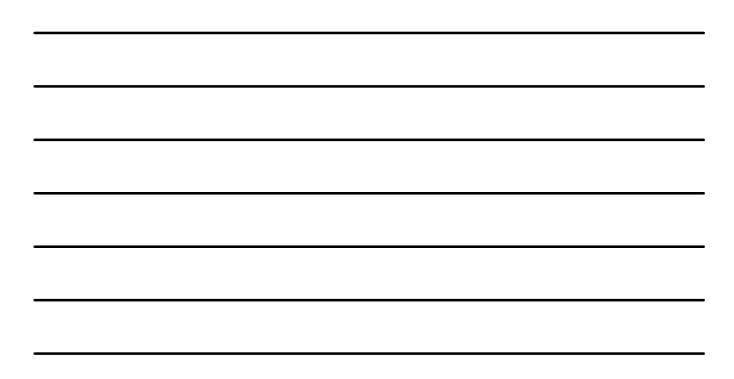

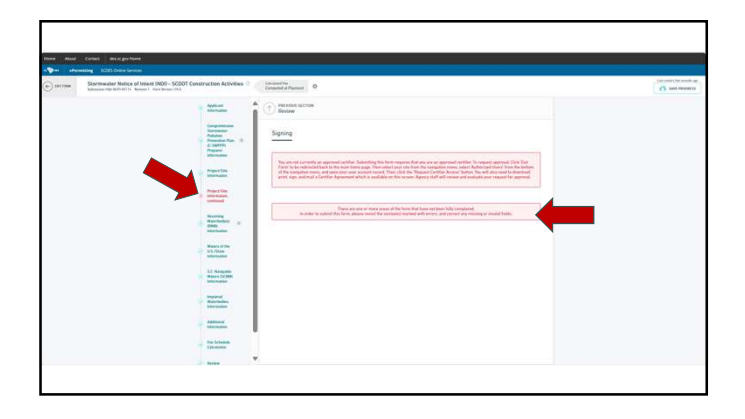

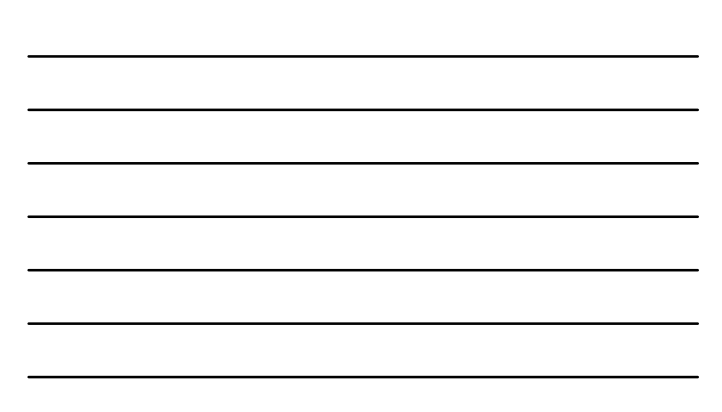

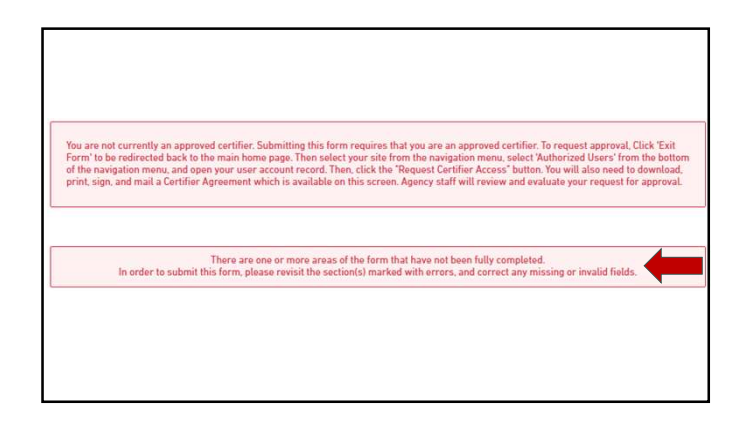

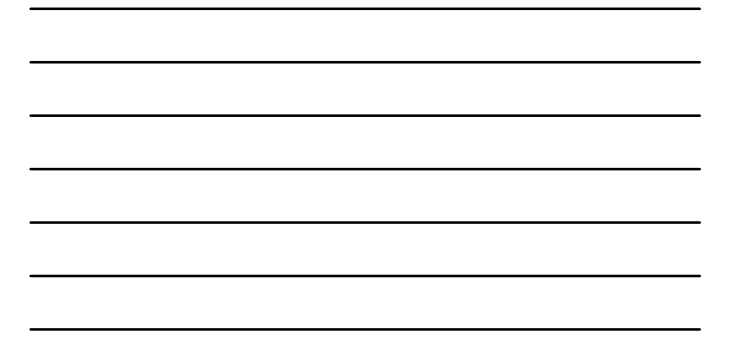

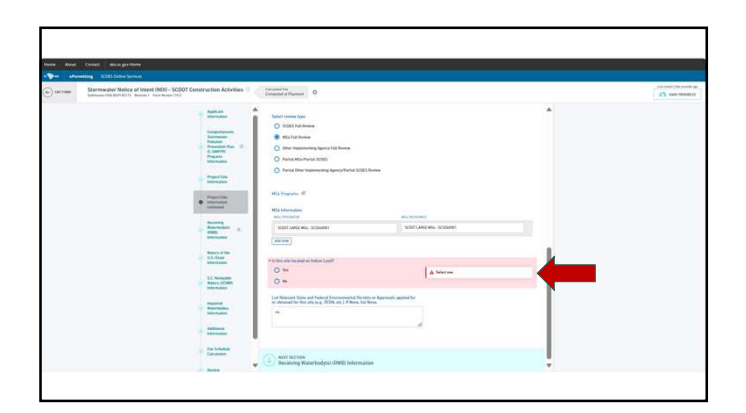

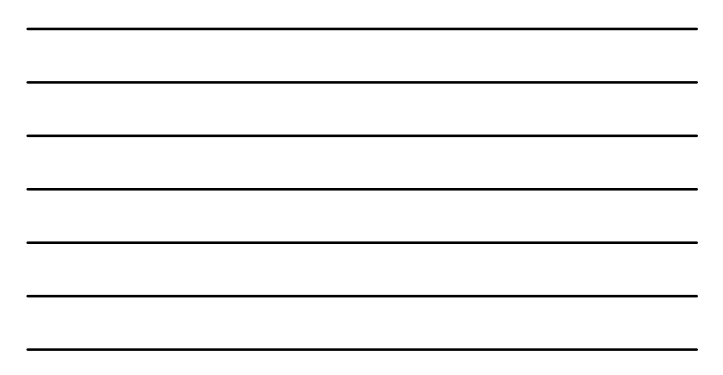

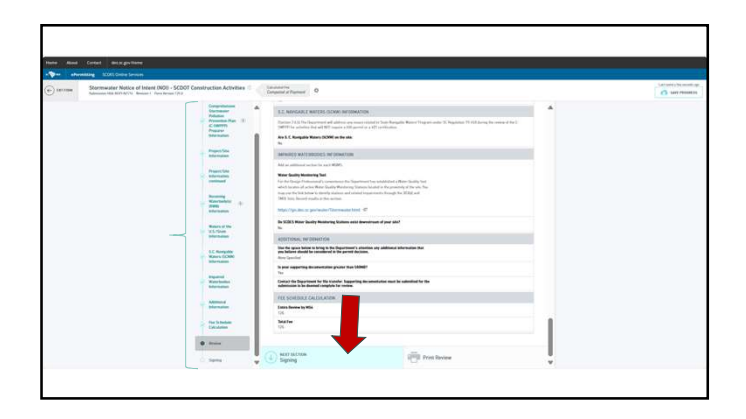

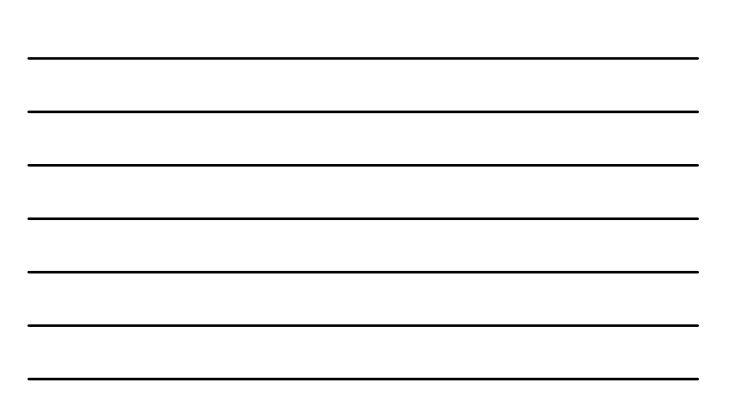

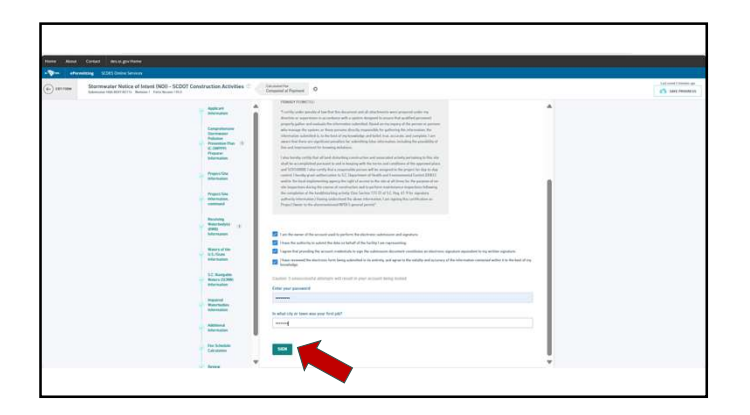

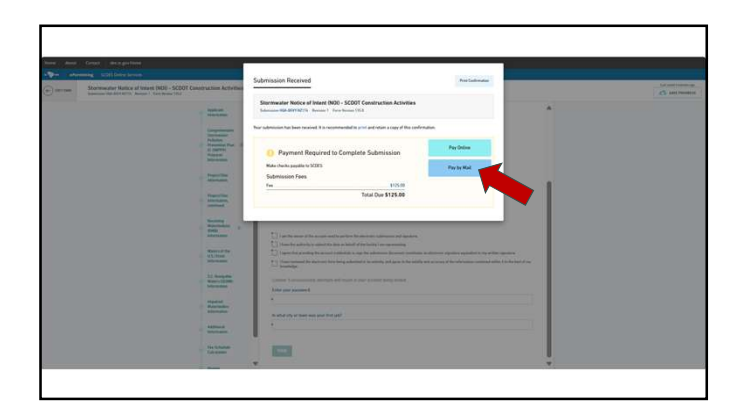

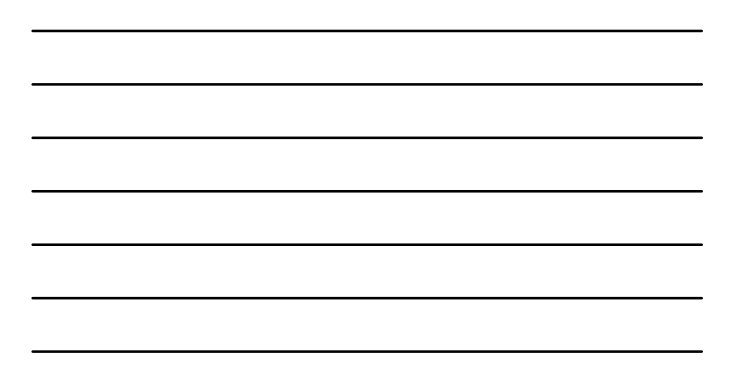

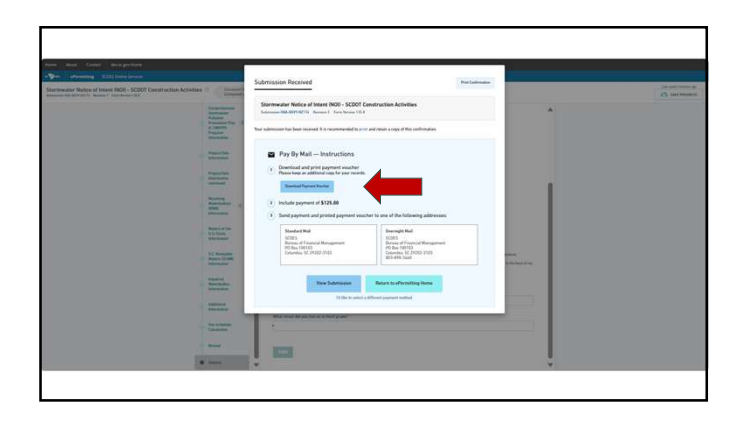

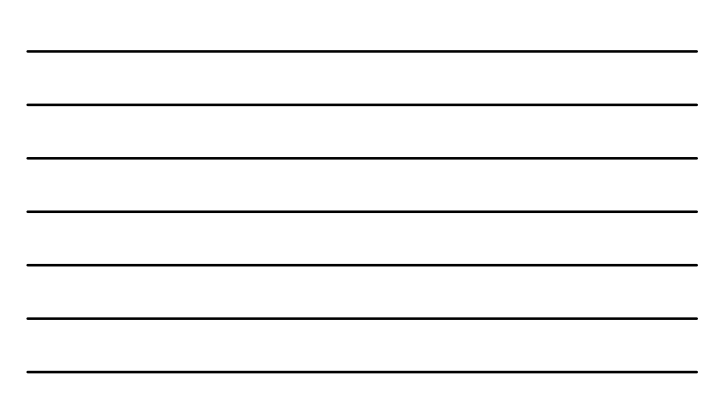

## **Payment Voucher**

• This could be sent to the Finance Department to initiate payment by IDT, when SCDOT is the permittee. If you elect to use the pay by credit card method, payment can be made faster but there will be a small service fee.

| -                                                                                                    | SC DEPARTMENT<br>ENVIRONMEN<br>SERVICES                                                                                  | 1/<br>ITAL                                                                                                    | SC083<br>BURGU OF FRANCIAL<br>MARKZ MENT<br>PO BOX 100103<br>COLLMBIR, SC 2002-3100 |
|----------------------------------------------------------------------------------------------------|----------------------------------------------------------------------------------------------------|----------------------------------------------------------------------------------------------------|-------------------------------------------------------------------------------------|
|                                                                                                    |                                                                                                    | Payment Vouch                                                                                                    | ier                                                                                 |
| Submission/Vor<br>Submission<br>Submission<br>Submission<br>Submission<br>Park<br>Amount Due                                       | ucher Date: 2/1<br>HQ<br>Job<br>BC<br>Sao<br>S13                                                                         | 2/2005 12:50:50 PM<br>M-80VY-N21T4<br>In Poole<br>DE5<br>minuter Notice of Intent (NCI)<br>15:50                                                                         | - SCDOT Construction Activities                                                     |
|                                                                                                    | Participa                                                                                                    |                                                                                                    | Amount                                                                              |
| Fee                                                                                                    |                                                                                                    |                                                                                                    | \$125.00                                                                            |
|                                                                                                    |                                                                                                    |                                                                                                    |                                                                                     |
| 7044                                                                                                    |                                                                                                    |                                                                                                    | 1118.00                                                                             |
| Ration Die Playment                                                                                                    | Vender leine elle pour p                                                                                                 | payment. Payment must be monitored b                                                                                                    | dere par substatus in in promant.                                                   |
| Raturn Die Playment <sup>1</sup>                                                                                                   | Vandor Jatim will your y                                                                                                 | ognet. Payment matter messeri k<br>Payment Voucher                                                                                                    | der per schröster en in provenet.                                                   |
| Relati De Flayneri V                                                                                                    | Yaabii biin ali yary                                                                                                    | agnest Payment matter method is<br>Payment Voucher                                                                                                    | ntre par subritan arite possessi.<br>Total Dan: \$125.00                            |
| Return Die Payment <sup>1</sup><br>Submission #<br>Submission Date:<br>Drganization:<br>Farm                                       | Musike lating with your y<br>MUSA-BCD-Y-ACT 1<br>Jan Poole<br>31 20205 1 2 5 5 5<br>5 C CKS<br>Science Mathematical Mode | Payment Voucher<br>4<br>2 Payment Voucher<br>4<br>3 PM                                                                                                    | Total Dar: \$120.00                                                                 |
| Retarc the Paynest 1<br>Submittation #<br>Submittation Data<br>Departure<br>Submittation Data<br>Departure<br>Submittation<br>Farm | HOM-BOT YACT 1<br>Jan Protein<br>Jan Protein<br>Jan Protein<br>Startwater Notes<br>Startwater Notes<br>recept Make theol | Payment Voucher<br>4<br>9 Payment Voucher<br>4<br>9 PM<br>1 of Heart (HO) - SODOT Care<br>his portion (F) de douveret of<br>the doublet of the doublet of the doublet of | Total Curr \$35.00<br>Total Curr \$35.00<br>Total Curr \$35.00                      |

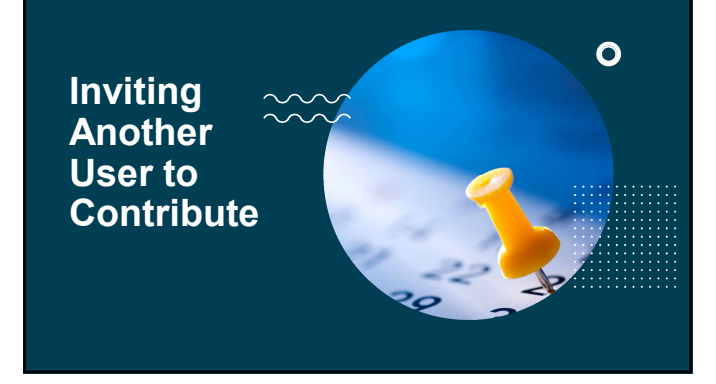

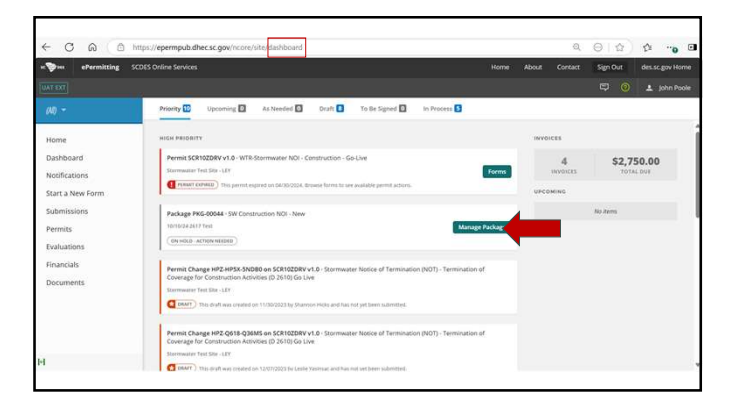

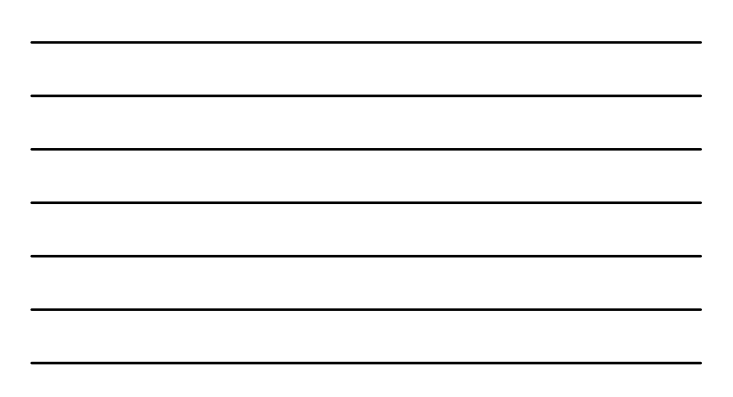

| ePermitting SCDES Online See |                                                                   | ene About Contact Sig | n Out desiscigov Home |
|------------------------------|-------------------------------------------------------------------|-----------------------|-----------------------|
|                              |                                                                   | E                     | 🕽 🧿 🛓 john Poole      |
| 10/10/24 2617 Test +         | < BACK                                                            |                       |                       |
| Home                         | SW Construction NOI - New                                         | PKG-00044             |                       |
| Dashboard                    | * SHOW INSTRUCTIONS                                               | In Process            |                       |
| Notifications                |                                                                   |                       |                       |
| Site Details                 | Y litter                                                          |                       |                       |
| Start a New Form             | Showing 2 of 2                                                    |                       |                       |
| Submissions                  | Chi Constantino NOL NOM                                           |                       |                       |
| Evaluations                  | Site Name: 10/10/24 2617 Test                                     | On Hold               |                       |
| Financials                   | Porm Description: Apprication<br>Program Area: Water - Stormwater | View or Revise        |                       |
| Documents                    |                                                                   |                       |                       |
| Authorized Users             | SW Construction Supplemental Documents and Information            | HOURD Draft           |                       |
|                              | Form Description: Schedule                                        | Combrise Draft        |                       |

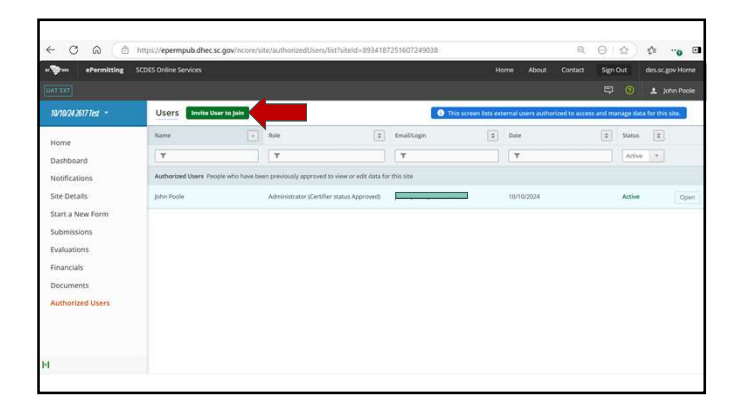

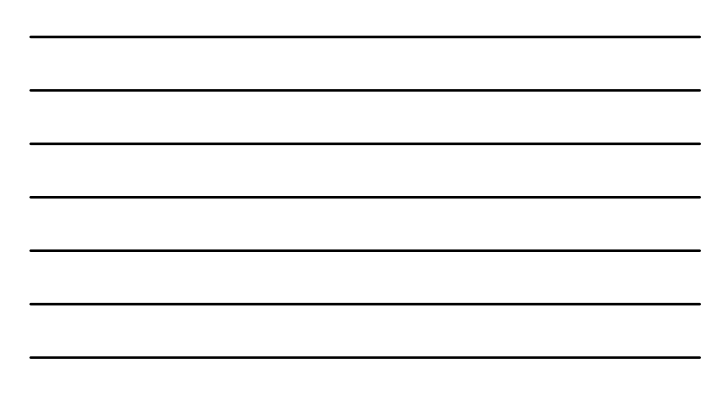

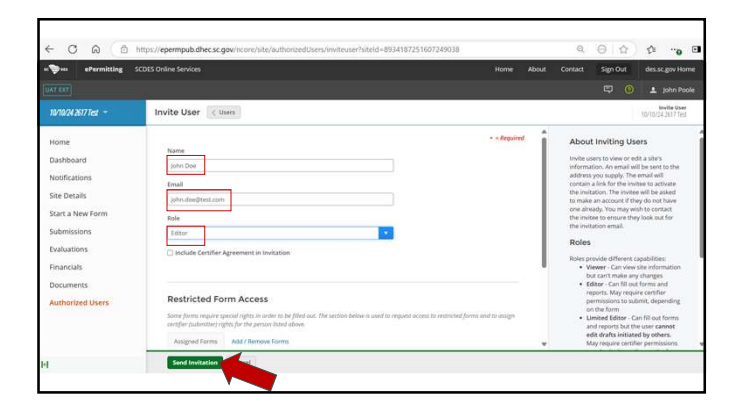

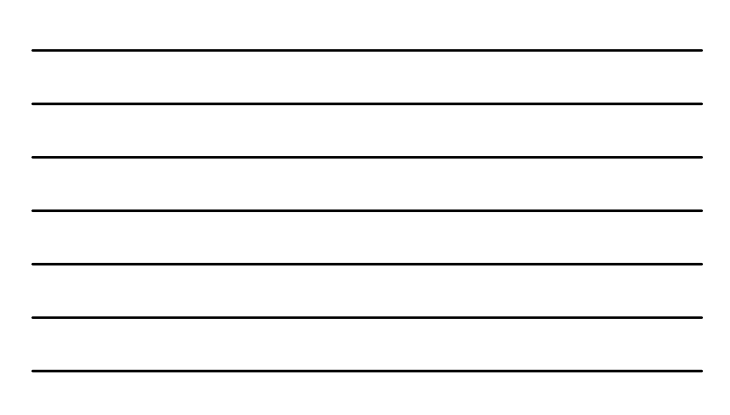

|                    |                      |                  |                                                 |                                |                |                              | t: Sign     | Out        | des.sc.gov i  |
|--------------------|----------------------|------------------|-------------------------------------------------|--------------------------------|----------------|------------------------------|-------------|------------|---------------|
|                    |                      |                  |                                                 |                                |                |                              |             | ۲          | 1. John       |
| /10/24 2617 Test = | Users Invite U       | ser to join      |                                                 | This set                       | reen lists ext | ernal users authorized to ac | cess and mu | inage data | for this site |
| ome                | Name                 |                  | Role                                            | Emailtogin                     | 0              | Date                         | (2)         | Status     | 0             |
| ashboard           | Υ.                   |                  | T                                               | Ŧ                              |                | T                            |             | Active     |               |
| stifications       | A Pending Invitation | People who       | have been invited to access this site, but have | e not yet clicked the email ad | ivation        |                              |             |            |               |
| e Details          | John Doe             |                  | Editor                                          | john.doe@test.com              |                | 03/03/2025                   |             | Active     |               |
| art a New Form     | Authorized Users Pe  | ople who have be | on previously approved to view or edit data fo  | or this site                   |                |                              |             |            |               |
| aluations          | John Poole           |                  | Administrator (Certifier status Approved)       |                                |                | 10/10/2024                   |             | Active     |               |
| nancials           |                      |                  |                                                 |                                |                |                              |             |            |               |
| ocuments           |                      |                  |                                                 |                                |                |                              |             |            |               |
| uthorized Users    |                      |                  |                                                 |                                |                |                              |             |            |               |
|                    |                      |                  |                                                 |                                |                |                              |             |            |               |
|                    |                      |                  |                                                 |                                |                |                              |             |            |               |

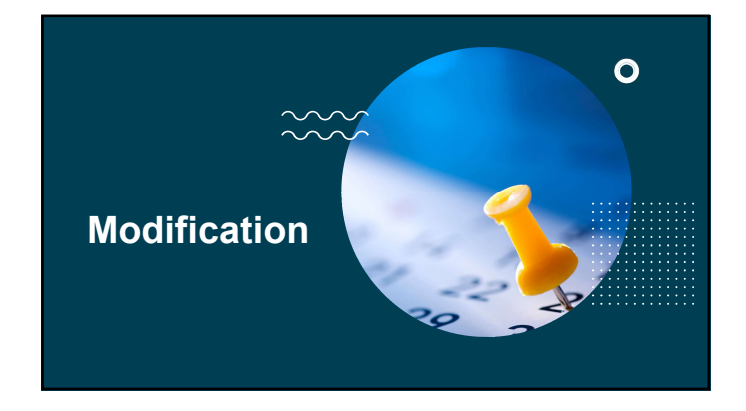

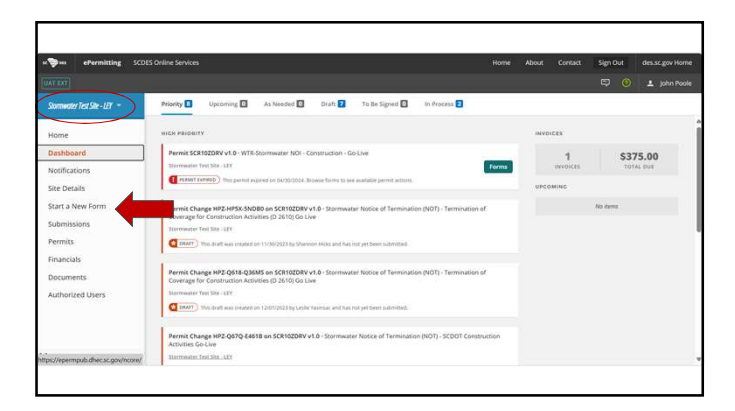

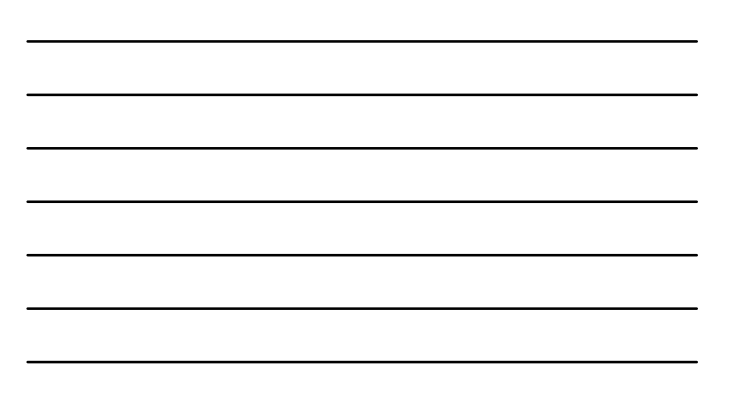

| ePermitting SCDES Online Services |                                                                                                    |   | Sign Ou |   |            |
|-----------------------------------|----------------------------------------------------------------------------------------------------|---|---------|---|------------|
| UAT EXT                           |                                                                                                    |   | Φ       | 0 | 🛓 john Poc |
| Stormweater Test Site - LEY ~     | Start New Form                                                                                                    |   |         |   |            |
| Home                              |                                                                                                    |   |         |   |            |
| Dashboard<br>Notifications        | The forms below are fibered for only those that apply to Sites. Show All Forms                                                                    |   |         |   |            |
| Site Details                      | What kind of form are you looking for?                                                                                                    |   |         |   |            |
| Start a New Form                  | I want to start a new application                                                                                                    |   |         |   |            |
| Submissions                       | Forms used to apply for a New Permit, License, or Entrance into a Program                                                                         |   | >       |   |            |
| Permits.<br>Financials            | I want to renew, modify or terminate an existing permit, license or registration<br>Ferms used to rensue, modify, transfer or terminate a permit. | 4 |         |   |            |
| Documents                         | I want to make a service request<br>Form used to make a service request                                                                           |   | >       |   |            |
| Autorized users                   | I want to file a complaint, or report an incident<br>Forms to the ageneral complaint or to report spile, lease or doctorges                       |   | >       |   |            |
|                                   | I'm not sure                                                                                                    |   | >       |   |            |

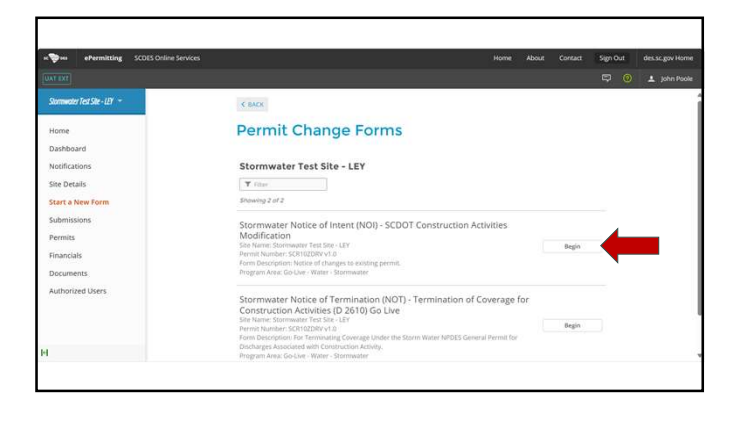

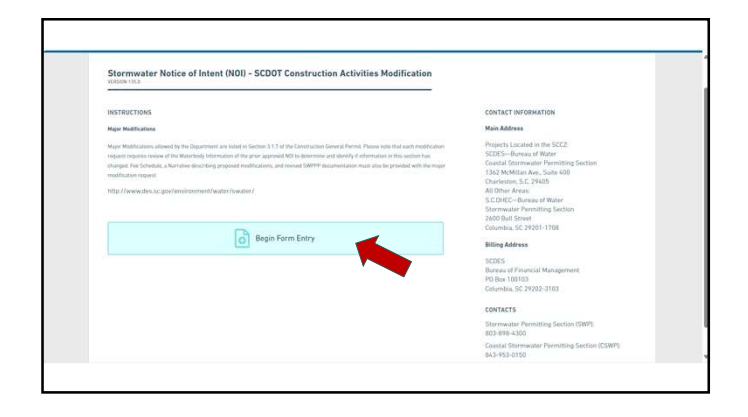

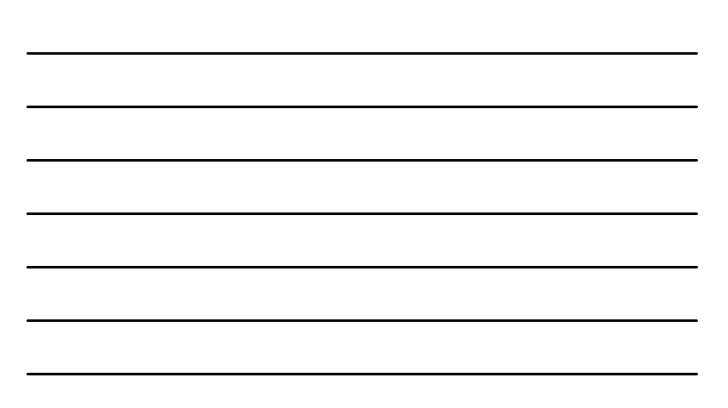

| - after street 1255 (Index Services                                                               |                                                                                                    |                        |   |                 |
|---------------------------------------------------------------------------------------------------|----------------------------------------------------------------------------------------------------|------------------------|---|-----------------|
| Starmwater Notice of Intent (NOI - SCIDOT Ca<br>Intenses the Add 1000 - News 1 Text Reserved Text | onstruction Activities Modifica                                                                                                    | Giph Computer Annual O |   | Charland Linear |
|                                                                                                   | Constanting of the second second |                        | Ì |                 |

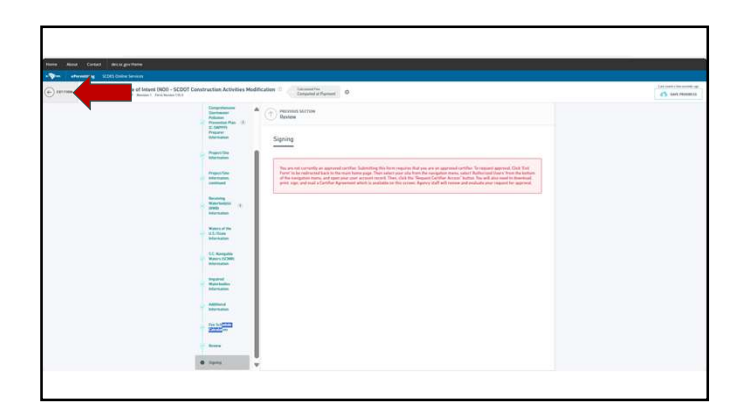

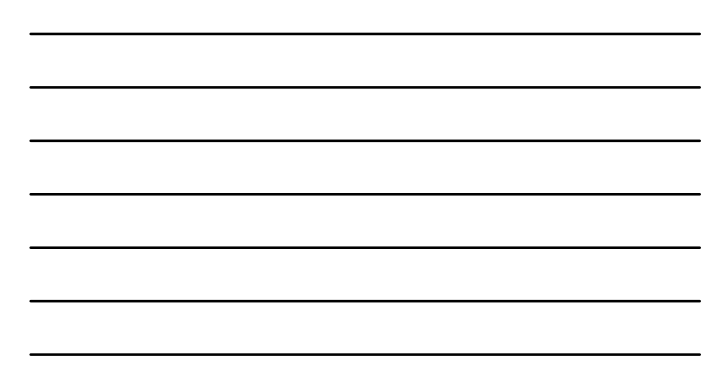

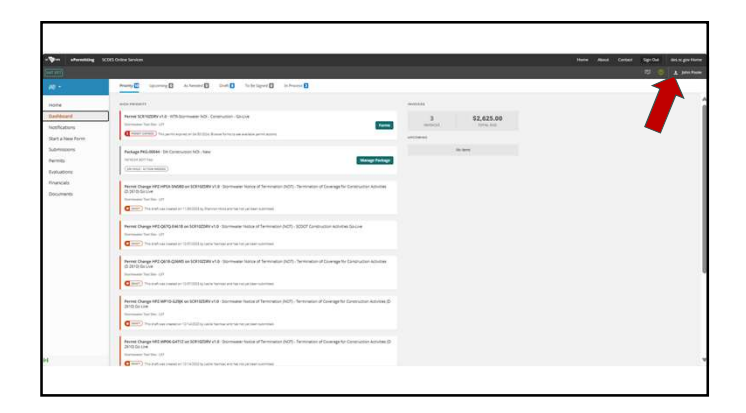

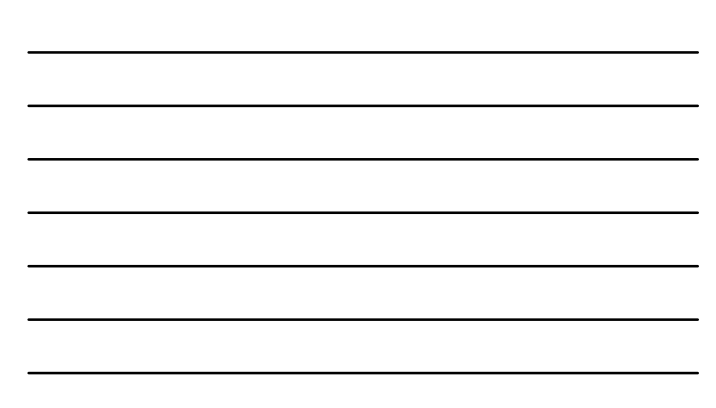

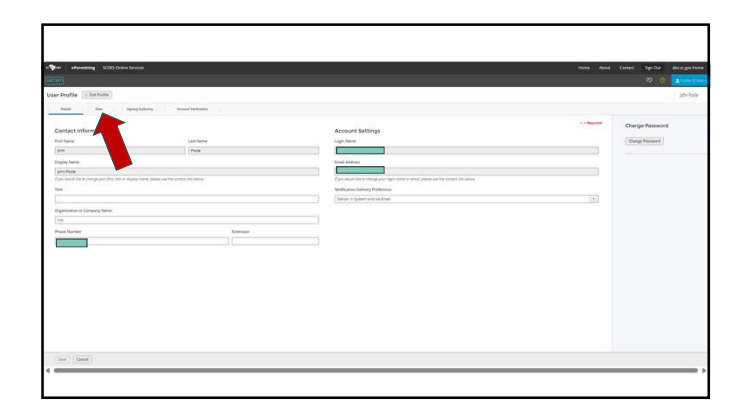

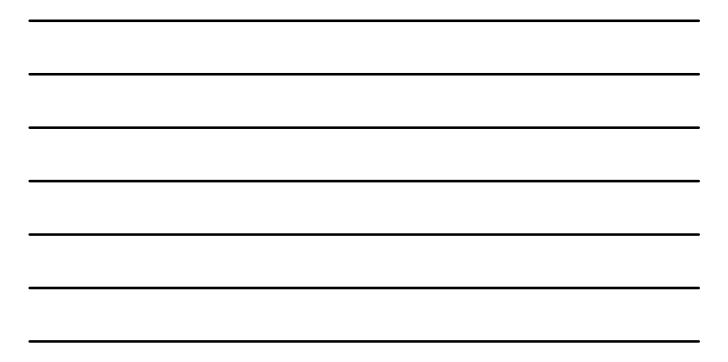

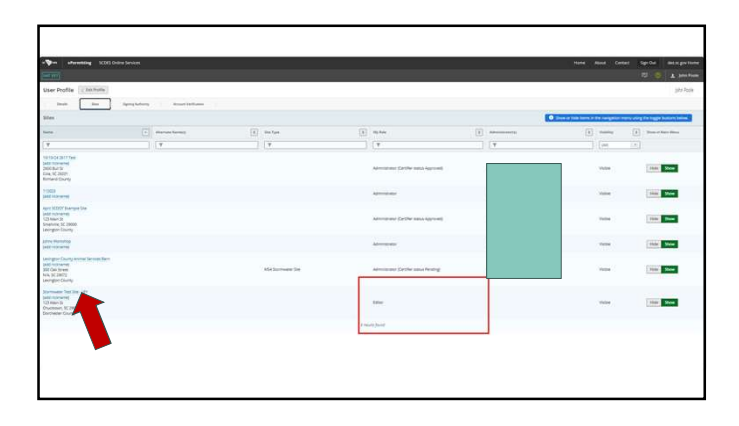

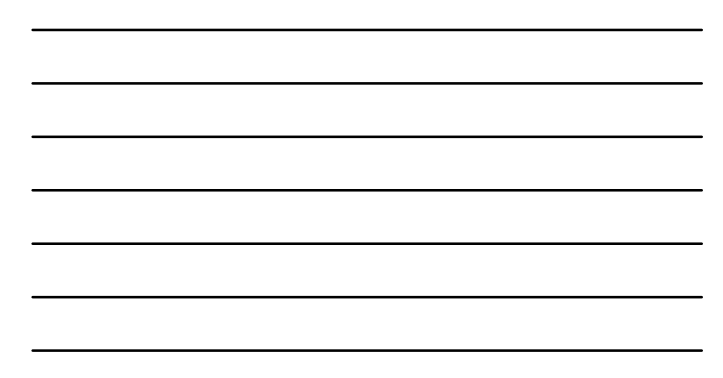

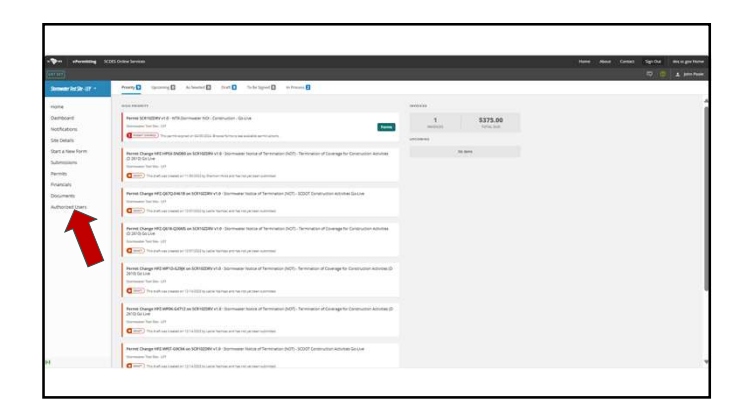

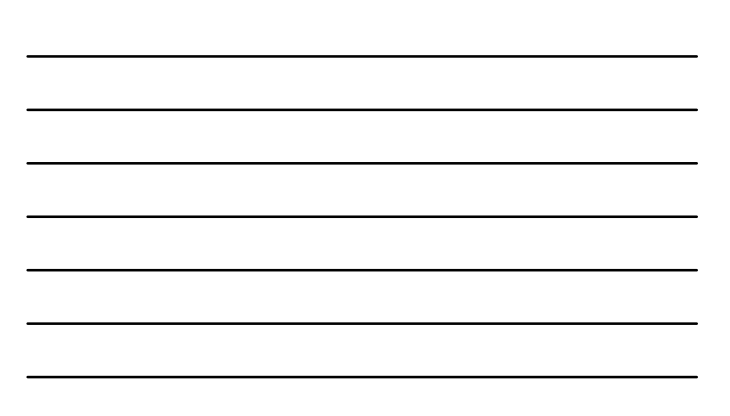

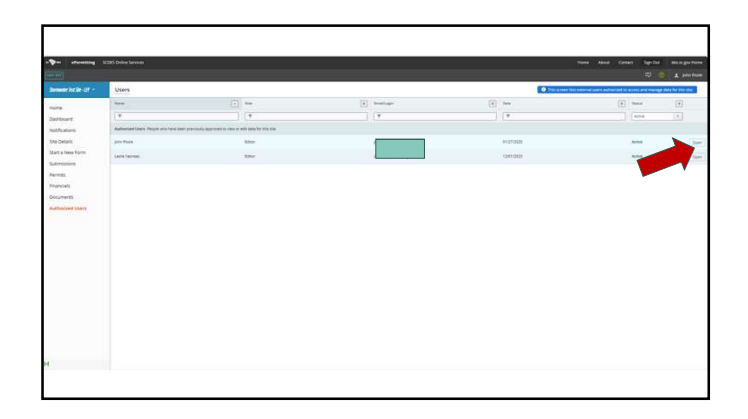

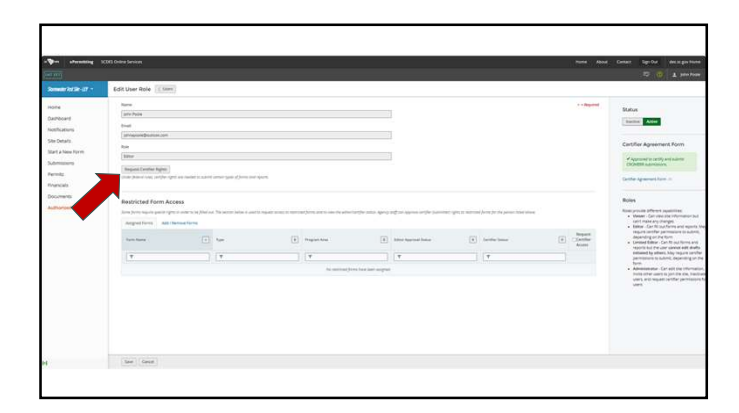

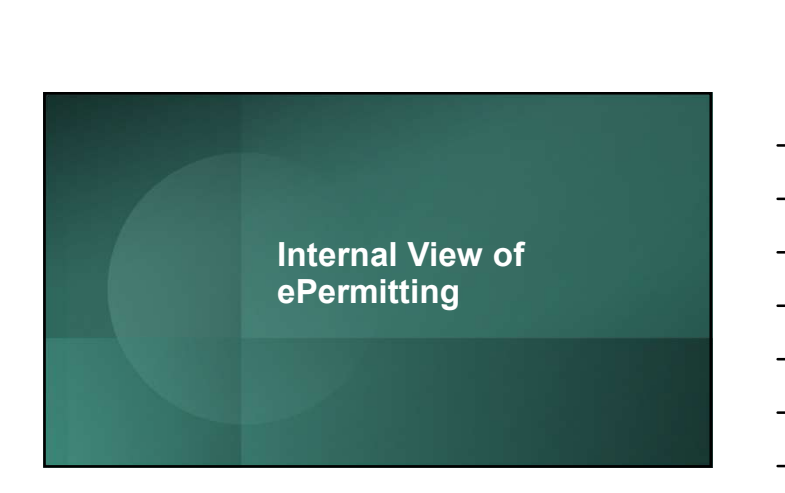

| 📚 ePermitting S                                                                                                    |                                                                                                    |                                                                                               | Contact Sign Out des.sc.gov Horn                                                                                                    |
|----------------------------------------------------------------------------------------------------|----------------------------------------------------------------------------------------------------|-----------------------------------------------------------------------------------------------|----------------------------------------------------------------------------------------------------|
|                                                                                                    |                                                                                                    | Q. Search                                                                                     | 🔘 🖾 🧿 🔹 John A. Pool                                                                                                    |
| Stormwater Test Site - LEY                                                                                                    | Edit User Role Cusers                                                                                                    |                                                                                               |                                                                                                    |
| Permits<br>Evaluations<br>Violations<br>Compliance and<br>Enforcement Actions<br>Environmental<br>Projects<br>Financials<br>Financial Assurance<br>Documents | Nore<br>John Punk<br>Total<br>(phroperingbotholic.com<br>faite<br>(chine a)<br>Confiner Status<br>Approved                                                                                                    |                                                                                               | Status<br>Motion Addin<br>Administrar User<br>Certifier Agreement Form<br>Chaffer Agreement Form<br>Confiler Agreement Form ©                                 |
| Authorized Users<br>Monitoring Data<br>Monitoring Data<br>Submitted                                                                                          | Restricted Form Access<br>bore from require special rights in order to the third suc. The section before is used<br>the admittentifier tables, Alerey and from approve confider Submittee rights to reco<br>Approve form Add (Remove form) | to request occess to restricted forms and to view<br>stard forms for the person listed above. | Roles<br>Boles previde different capabilities:<br>• Verwer - Can view site information but<br>can't make any changes<br>• Entre - Con River Spece Development |

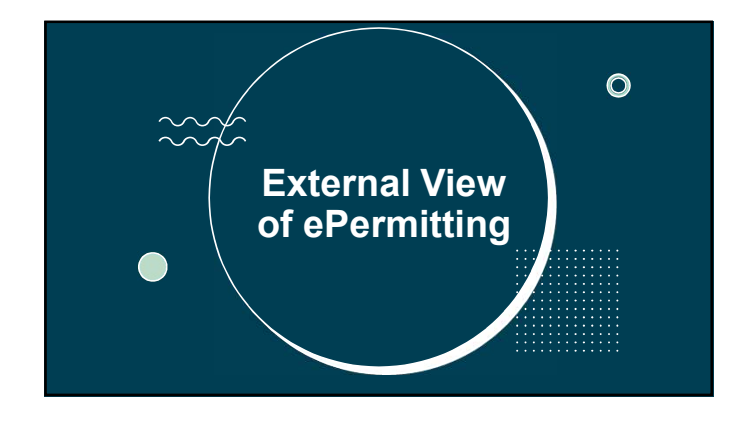

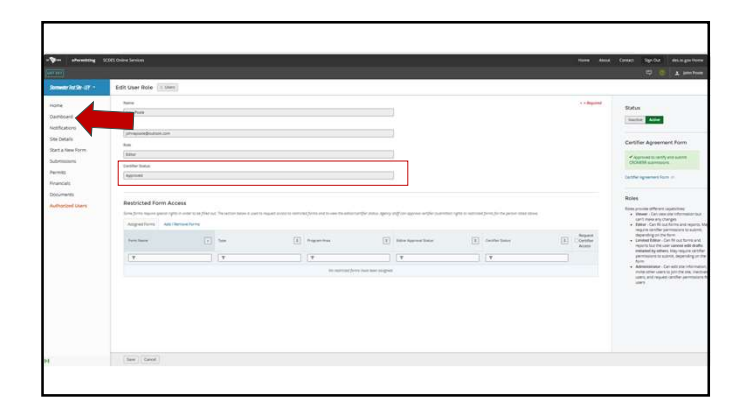

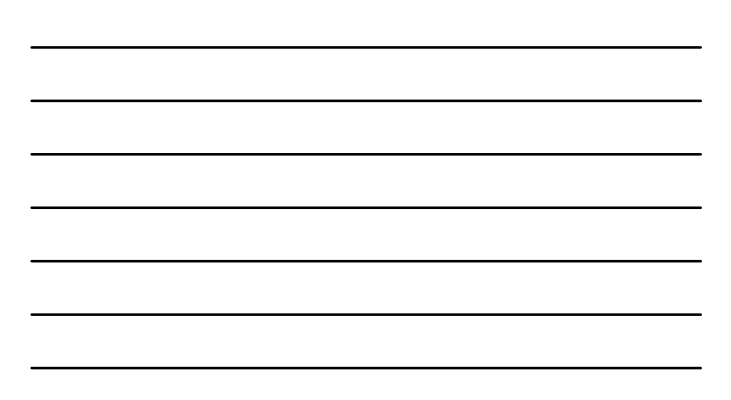

|                                                                                                    | Scott Crow Service                                                                                                    | How Alos Coton Sprite House to |
|----------------------------------------------------------------------------------------------------|----------------------------------------------------------------------------------------------------|--------------------------------|
|                                                                                                    |                                                                                                    |                                |
| Sanada Kata-Atri<br>Yunini<br>Sandaana<br>Sandaana<br>Sandaana<br>Sanada<br>Sanada<br>Sanada<br>Sanada<br>Sanada<br>Sanada | Image: Image: |                                |
|                                                                                                    | Demain for the UT                                                                                                    |                                |

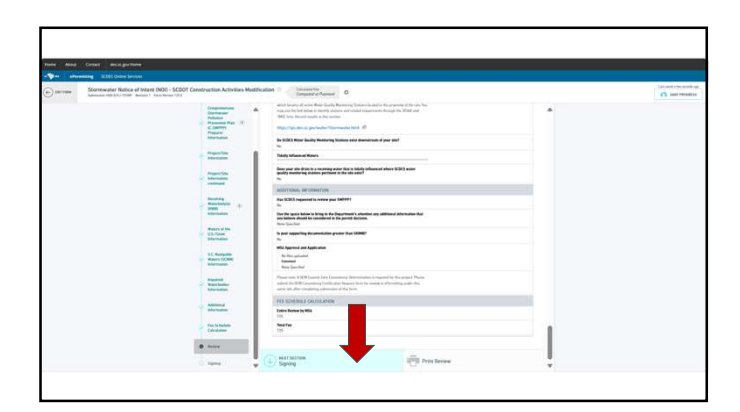

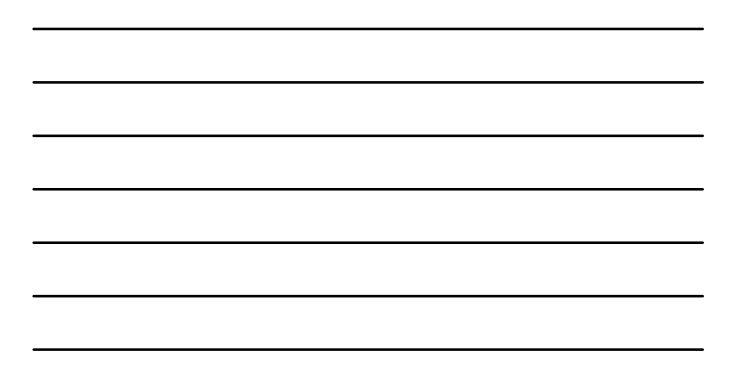

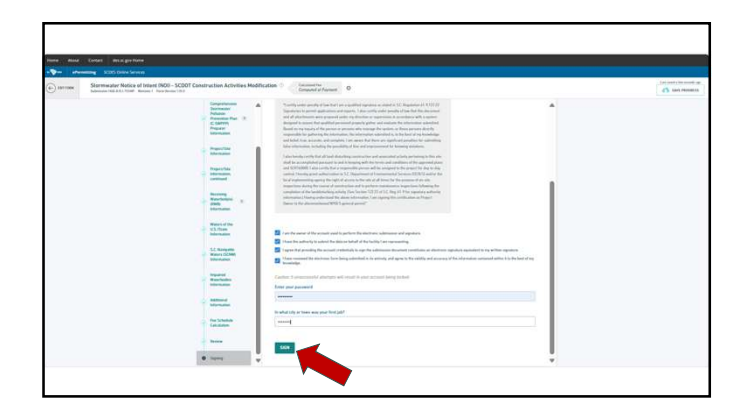

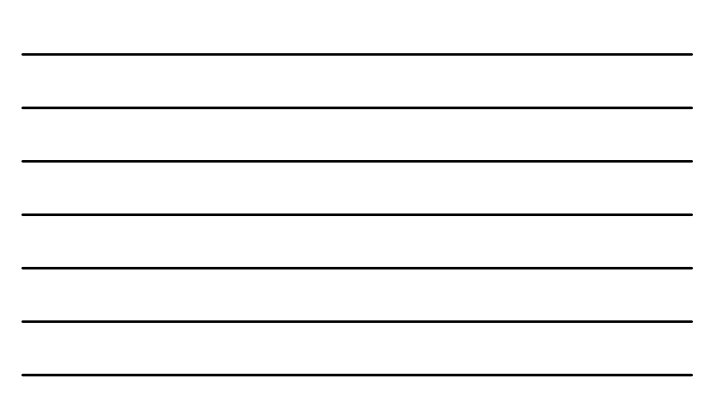

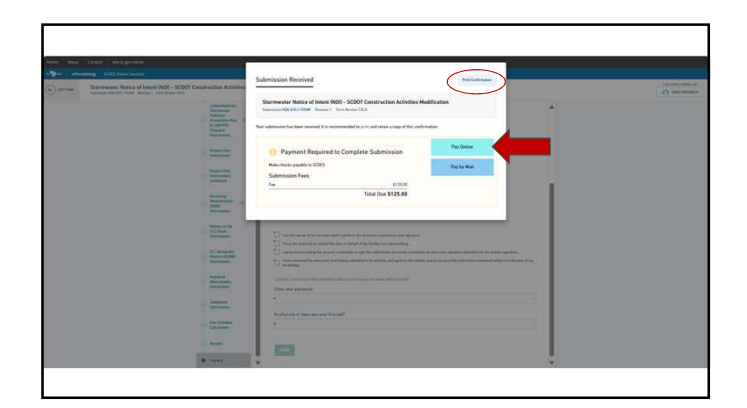

|                           |                                                                                    |                                   |                               | _                          |                        |          |
|---------------------------|------------------------------------------------------------------------------------|-----------------------------------|-------------------------------|----------------------------|------------------------|----------|
| Tra                       | nsaction Detail                                                                    |                                   |                               |                            | ×                      |          |
| These<br>of Sale<br>SC.Gr | charges will appear on your statem<br>a will be sent to SC DES. The total S<br>DV, | ent as two trar<br>Service Fee* S | nsactions. Th<br>C.GOV will b | e total Cost<br>be sent to | Transaction<br>Summary |          |
| SKU                       | Description                                                                        | Unit Price                        | Quantity                      | Amount                     | 00.050                 | 2405.00  |
| 1                         | SC DES - ePermitting Payment                                                       | \$125.00                          | 1                             | \$125.00                   | ePermitting Payment    | \$125.00 |
|                           |                                                                                    |                                   | Total                         | \$125.00                   | Service Fee*<br>SC.GOV | \$3.13   |
|                           |                                                                                    |                                   |                               |                            | TOTAL                  | \$128.13 |
| Pay                       | rment                                                                              |                                   |                               |                            |                        |          |
| Pa                        | yment Type                                                                         |                                   |                               | 1                          | Need Help?             |          |

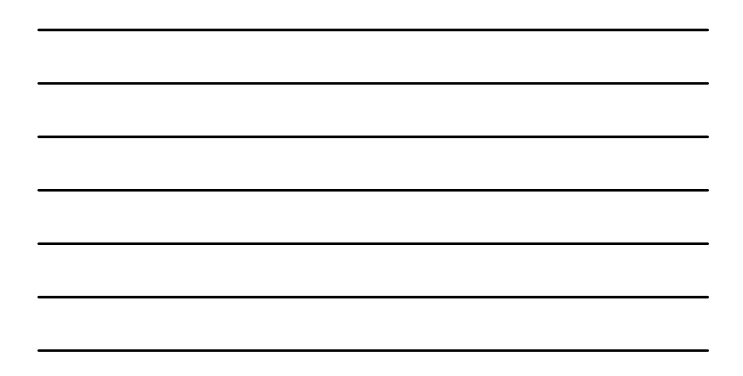

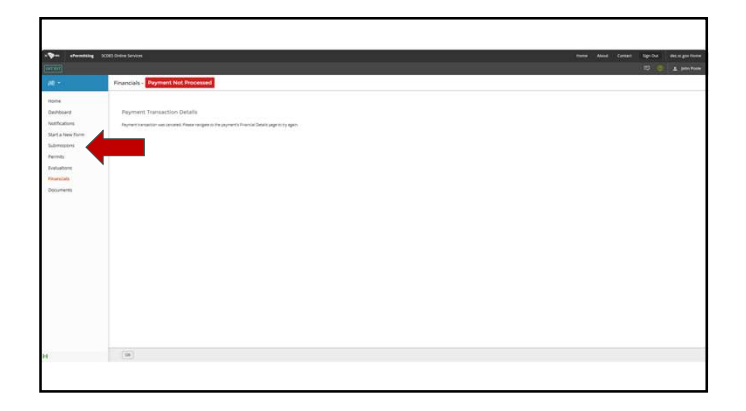

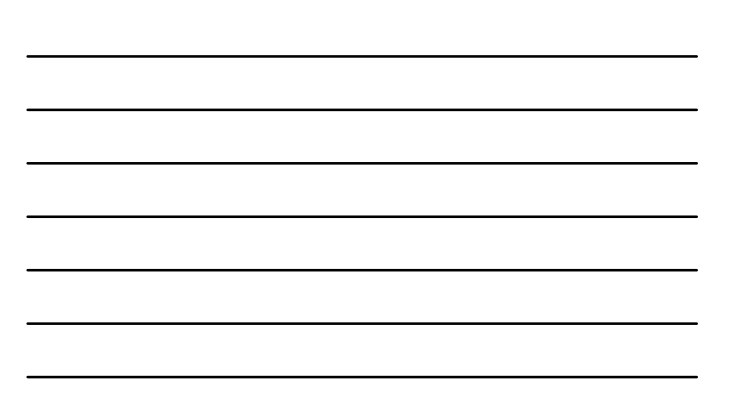

| ePermitting                           |                               |                                                                                                    |               |                 |              |          |                                 |                |     |           |           |                    |               |
|---------------------------------------|-------------------------------|----------------------------------------------------------------------------------------------------|---------------|-----------------|--------------|----------|---------------------------------|----------------|-----|-----------|-----------|--------------------|---------------|
|                                       |                               |                                                                                                    |               |                 |              |          |                                 |                |     |           |           |                    |               |
|                                       | Submissio                     | ns                                                                                                    |               |                 |              |          |                                 |                |     |           |           |                    |               |
| Nome                                  |                               |                                                                                                    |               |                 |              |          |                                 |                |     |           | <i>in</i> | er by status All A | dive (12)     |
| Dashboard                             | the Name 2                    | Farm Name 🔄                                                                                                    | Form Type 2   | By D            | Received (1) | Dur Dein | Sunber 1                        | Agency Contact | (1) | Induction | 1         | Submission (2)     |               |
| Notifications                         | T                             | ¥                                                                                                    | 046 T.        | T               | (Y.)         | Ŷ        | T                               | Ŧ              |     | Ŧ         |           | (41) (+)           |               |
| Submissions<br>Permits<br>Evaluations | Shortrwater<br>Test She - LEY | Permit Change -<br>Scormwater Notice of<br>Intent (NOI) - SCO01<br>Construction Activities<br>Modification<br>Addition of disturbed<br>area   | Permit Change | John Poole      | 02120925     |          | HQ4.459.705MF                   |                |     |           |           | Received           | Vierar Revis  |
| Financials<br>Documents               | April SCDOT<br>Example Site   | Application -<br>Scornwater Notice of<br>Intent (NOI) - SCDOT<br>Construction Activities<br>Docs larger than 500 MBI<br>Tes                   | Application   | john Pode       | 60/12/2025   |          | HQA-BOVY<br>NZYTA Revision<br>2 |                |     |           |           | Received           | Vers of Brole |
|                                       | Stormaater<br>Test Sta - LEY  | Permit Charge -<br>Scornwater Nocce of<br>Termination (NOT) -<br>Termination of<br>Coverage for<br>Construction Activities<br>(D 2810) Go Uwe | Pernst Change | Lesle fasitiac  |              |          | 1472.58706.<br>154712           |                |     |           | 1         | Dveft              |               |
| 1                                     | Stormaater<br>Test Site - LEY | Permit Change -<br>Scontwater Notice of<br>Termination (NOT) -<br>SCDOT Construction                                                          | Permit Change | Leslie Texinsic |              |          | HPCWPD-<br>DICM                 |                |     |           |           | Orall              |               |

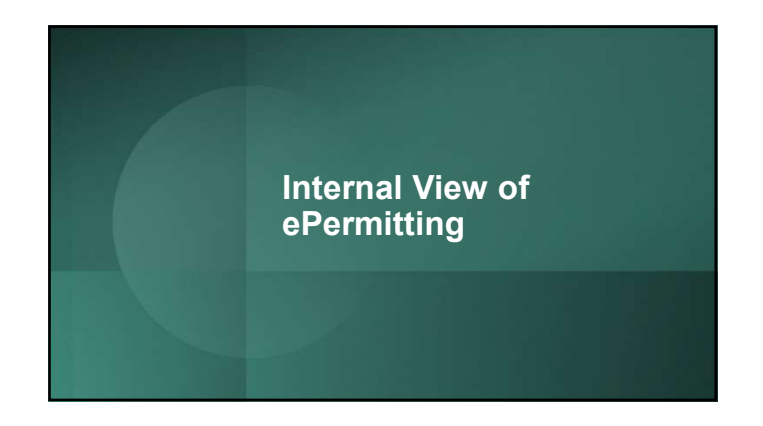

| ePermitting                                                                   | SCDES Online Service                                                                                                    |                  |                    |               |             |                     |                | About Contac   | tt Sign Out        | des.sc.gov Hom |
|-------------------------------------------------------------------------------|----------------------------------------------------------------------------------------------------|------------------|--------------------|---------------|-------------|---------------------|----------------|----------------|--------------------|----------------|
|                                                                               | Reports Explor                                                                                                    | er nSPECT        |                    |               |             |                     | Q Search       | 0              | 9 🛡 🤨              | 🛓 John A. Pool |
| Stamwater Test Site - LEY                                                     | Submissio                                                                                                    | ins              |                    |               |             |                     |                |                |                    |                |
| Dashboard                                                                     | î                                                                                                    |                  |                    |               |             |                     |                | Filter by      | status: Alt Active | 10) *          |
| Site Details                                                                  | Form D                                                                                                    | Form<br>Type     | Created I          | Received Date | Due<br>Daty | Reference<br>Number | Agency Contact | Instructions 2 | Submission 2       |                |
| itart a New Form                                                              | T                                                                                                    | (41) *           | Y                  | T             | T           | T                   | T              | T              | (All) +            |                |
| Permits<br>Evaluations<br>Violations<br>Compliance and<br>Enforcement Actions | Stormwater     Notice of     Intent (NOI)     SCDOT     Construction     Activities     Modification     Addition of     disturbed area                                | Permit<br>Change | John Poole         | 02/12/2025    |             | HQA-855-<br>765MF   |                |                | Received           | Optn           |
| invironmental<br>Projects<br>Sinancials<br>Financial Assurance                | Permit Change<br>- Stormwater<br>Notice of<br>Termination<br>(NOT) -<br>Termination of<br>Coverage for<br>Coverage for<br>Coverage for<br>Coverage for<br>Coverage for | Permit<br>Change | Leslie<br>Yasinsac |               |             | нер witok.<br>G4712 |                |                | Draft              | Open I         |

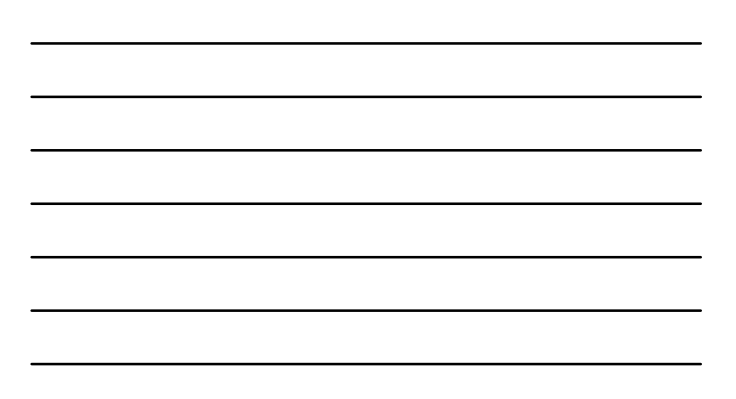

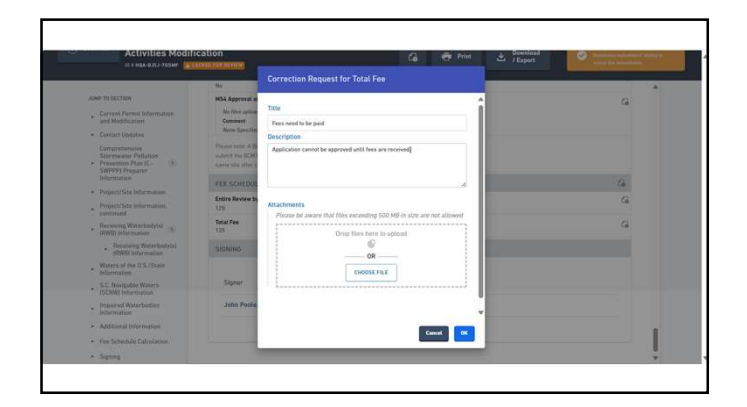

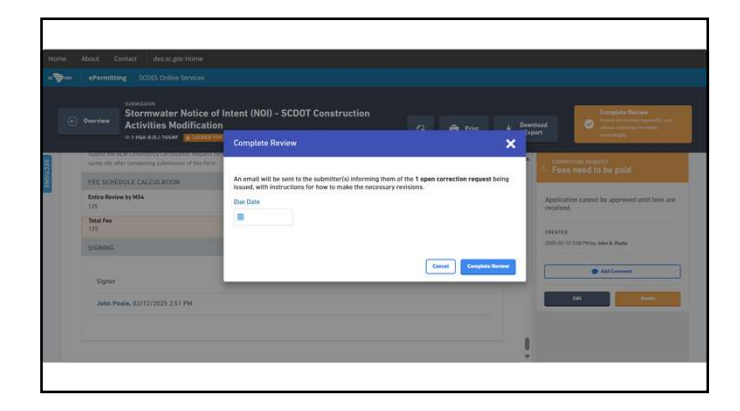

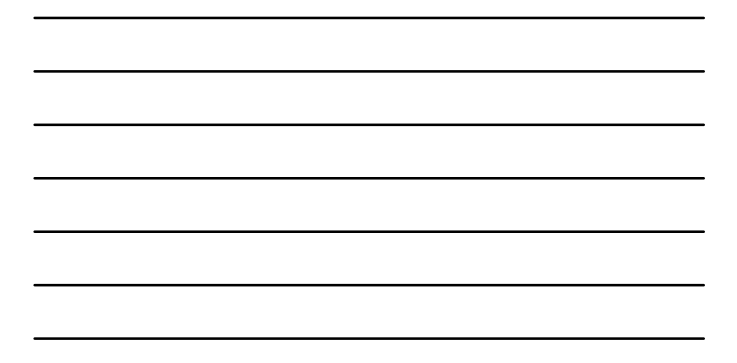

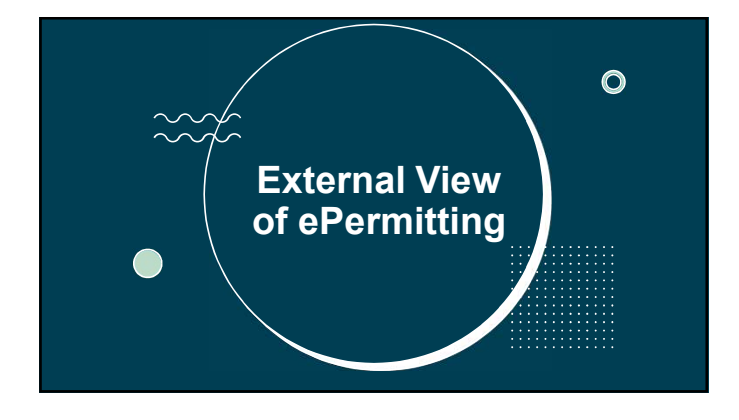

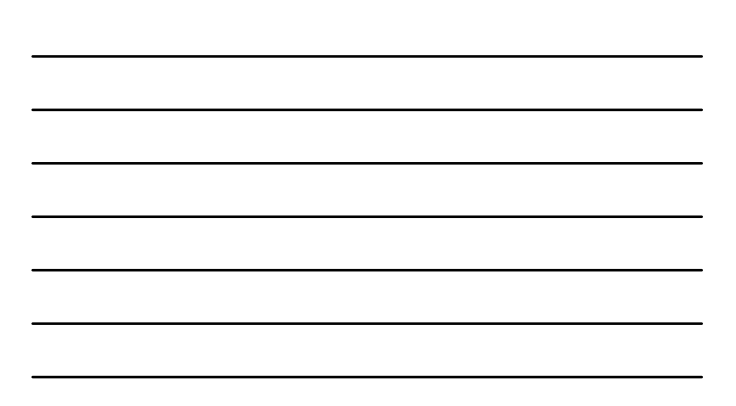

| n 🍞 an ePermitting                                       |                                                                                                    |               |          |                      |  |
|----------------------------------------------------------|----------------------------------------------------------------------------------------------------|---------------|----------|----------------------|--|
|                                                          |                                                                                                    |               |          |                      |  |
| Stamuster Tex Ste - UT =                                 | Triantly D Upstanning D As timeded D Draft D To Se Signed D In Privates D                                                                                                    |               |          |                      |  |
| Home                                                     | HOLE PRODUCT                                                                                                    | www.cas       |          |                      |  |
| Dashboard<br>Notifications<br>Site Details               | Rever (ARISSIN v5. 01 - R5.5)mvadare 1/37. Computing. So, Lee     www.see.in.ver.ex.in.ver.ex.in.ver.          | 2<br>avvicits |          | \$500.00<br>1114 Dat |  |
| Start a New Form<br>Submissions<br>Permits<br>Financials | Here Chapter (30,26), S1201 of (151)(3201 of 1.5). Stormarkin Matta of Heret (201), S1201 (Samutachina Adurica Mathata) Mathata Mathata M          |               | No dares |                      |  |
| Authorized Users                                         | Pereta Clauge 492,4955,4004 (in SCH12009 V 45-100mmer/ table of fermation (ind)), Termination of Coverage for Contraction Activities     Distribution for the Contraction Activities     The set of the Contraction Activities     The set of the Contraction Activities                                                                                                    |               |          |                      |  |
|                                                          | Hense Change (M2 QUAR ADARG in SCREEDEW 1.1 & Stormware function of Termination (p.O.), Termination of Coverage for Construction Activities<br>O 2014 (GL ADARG ADAR)<br>Longenetic for SCREEDEW 1.1 & Stormware function of the image termination of the image termination of termination of termination of termination of termination of termination of termination of termination of termination of terminati |               |          |                      |  |
|                                                          |                                                                                                    |               |          |                      |  |

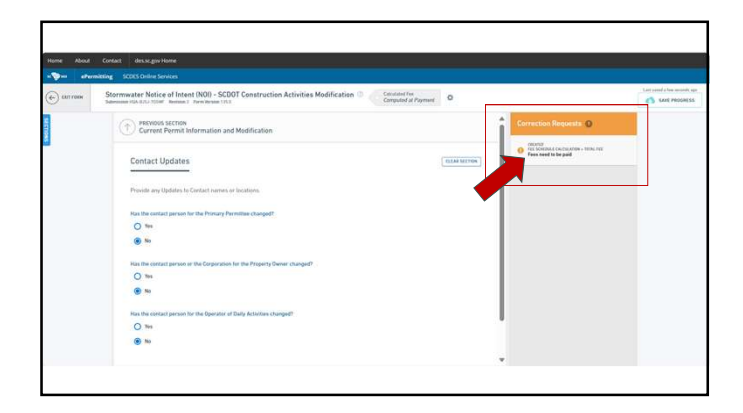

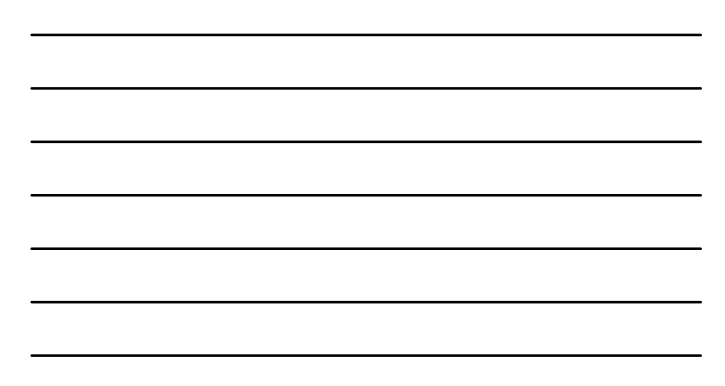

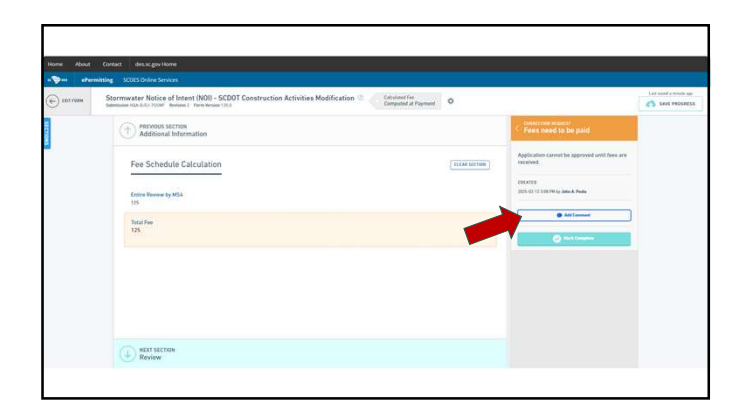

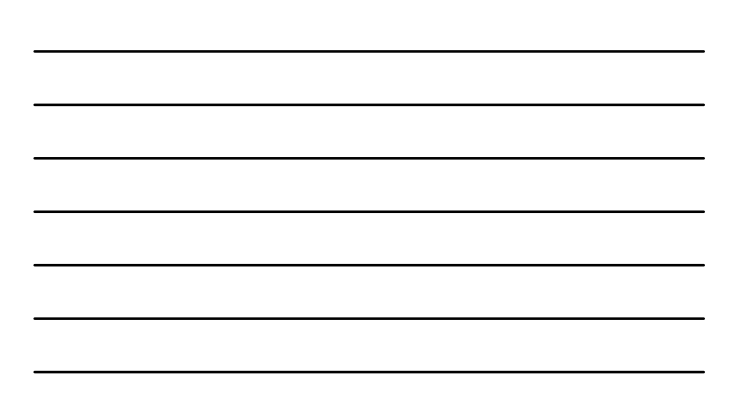

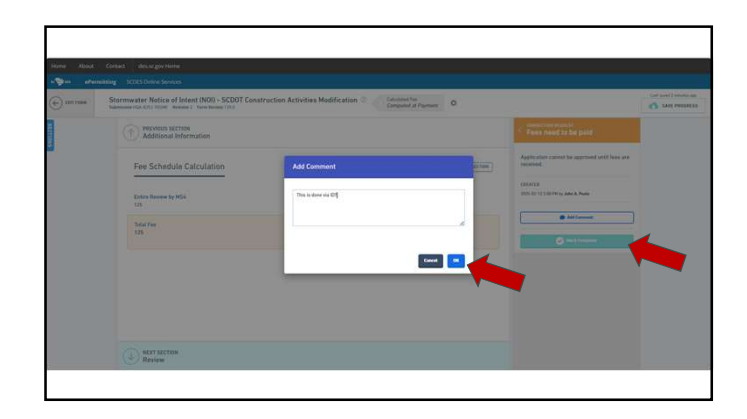

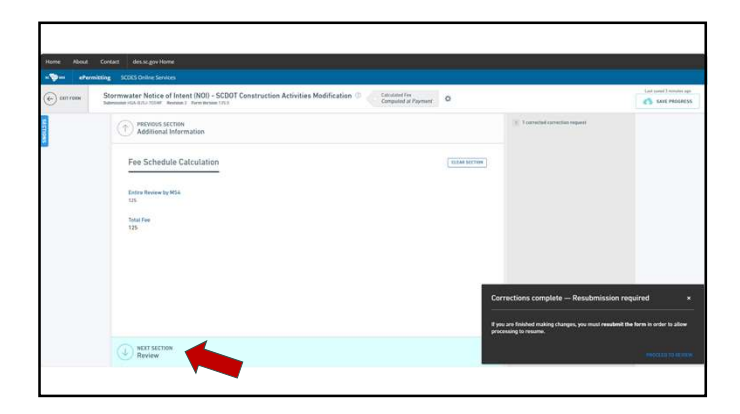

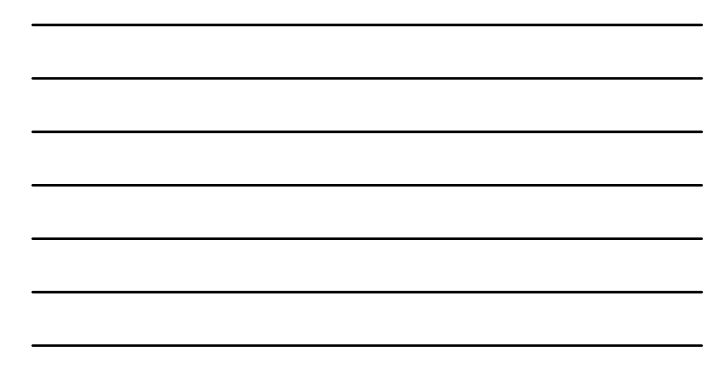

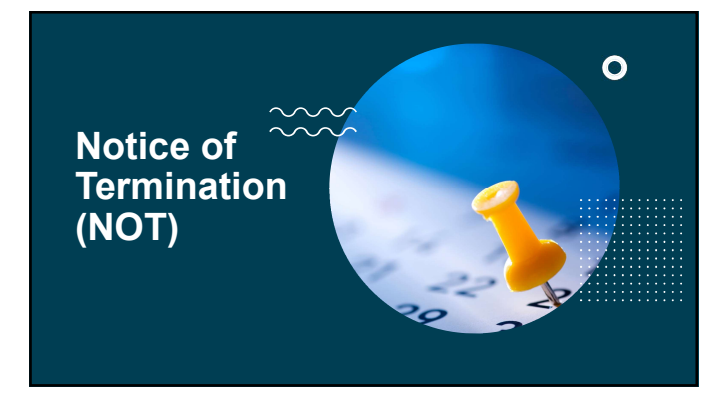

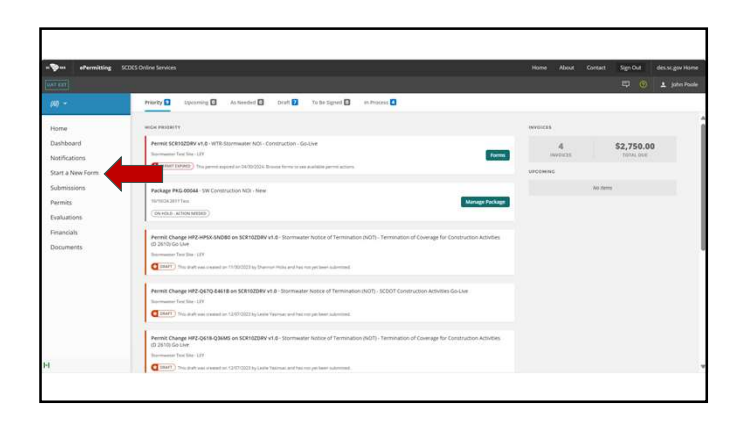

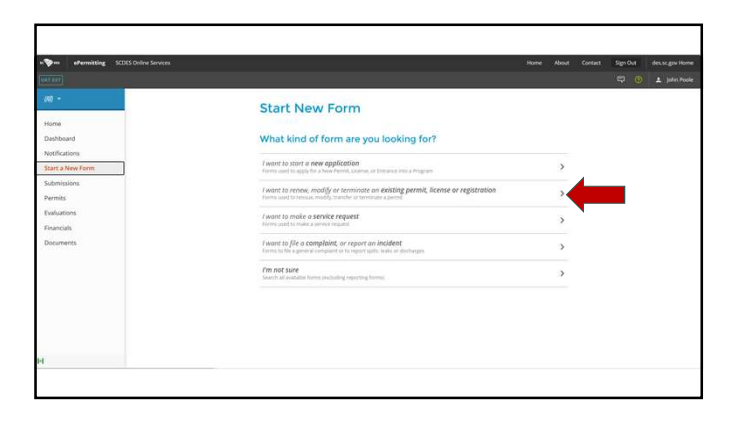

| <br> |
|------|
|      |
| <br> |
| <br> |
|      |
|      |
| <br> |
|      |
|      |

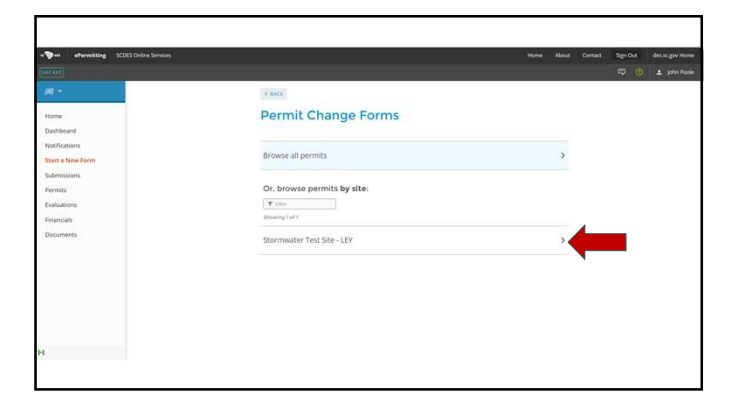

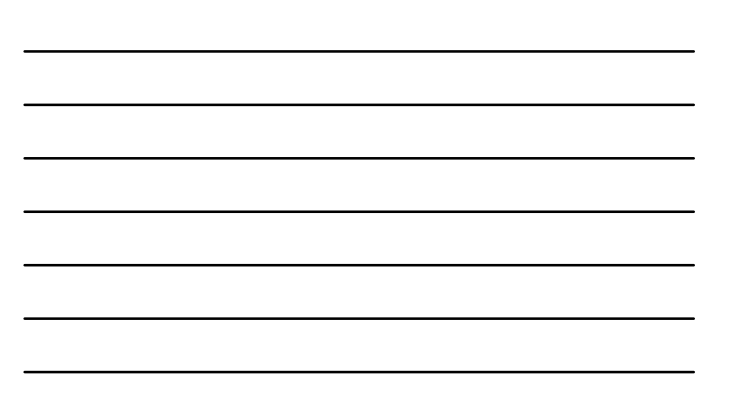

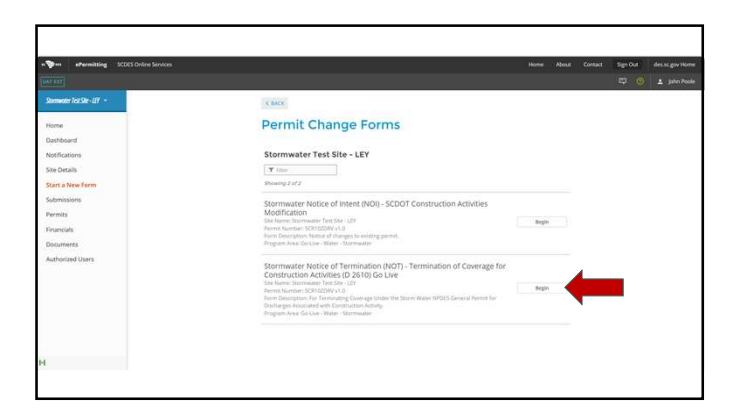

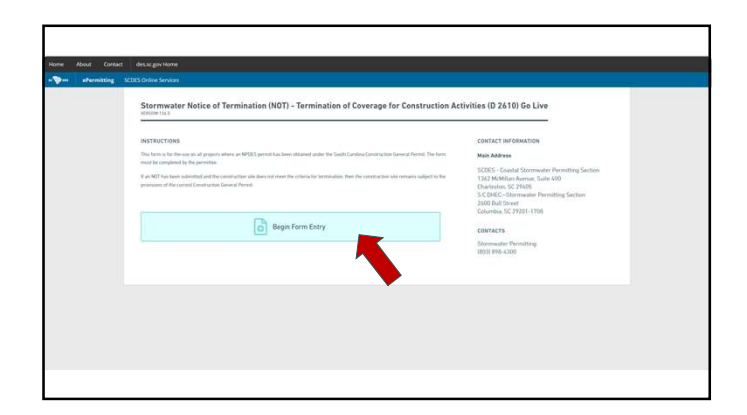

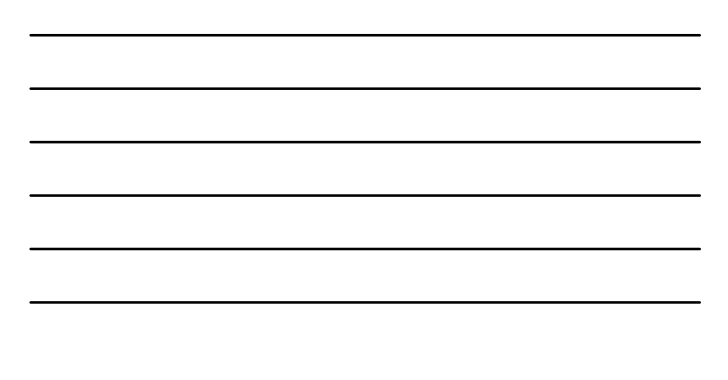

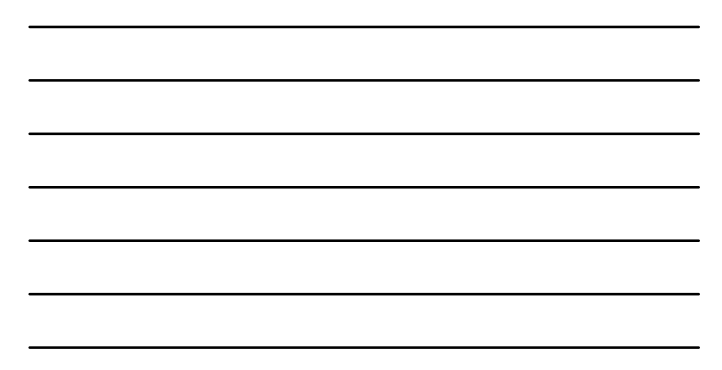

| Pase And Detel decorporatione                                                                                                    |                                                         |                                                                                                    |                  |
|----------------------------------------------------------------------------------------------------|---------------------------------------------------------|----------------------------------------------------------------------------------------------------|------------------|
| · · · · · · · · · · · · · · · · · · ·                                                                                                    |                                                         |                                                                                                    |                  |
| Contrast Scottwater Notice of Terminal<br>Interests Interests Interest Interest Intere | tion (NOT) - Termination of Coverage for<br>stress that | Construction Activities (0.2410) Go Live 👘 👩                                                                                                    | C Last resources |
|                                                                                                    | Andrewsen     Anne     Anne     Anne     Anne     Anne  | Prested Minnessing         Prested Minnessing         Name         Name <t< th=""><th></th></t<> |                  |

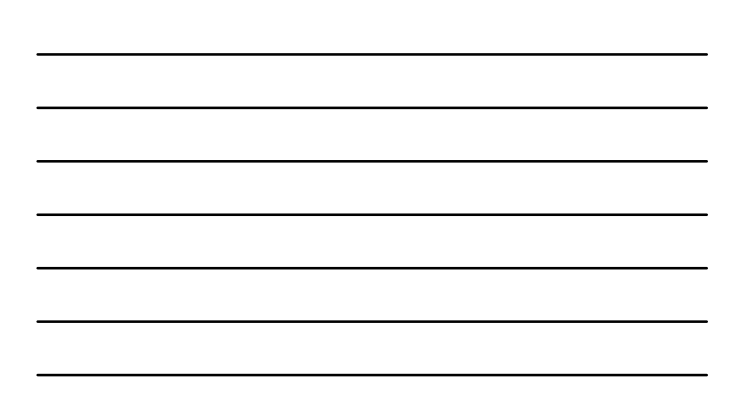

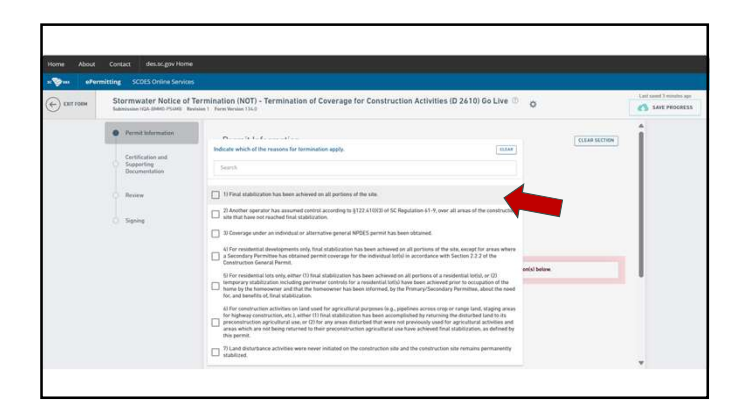

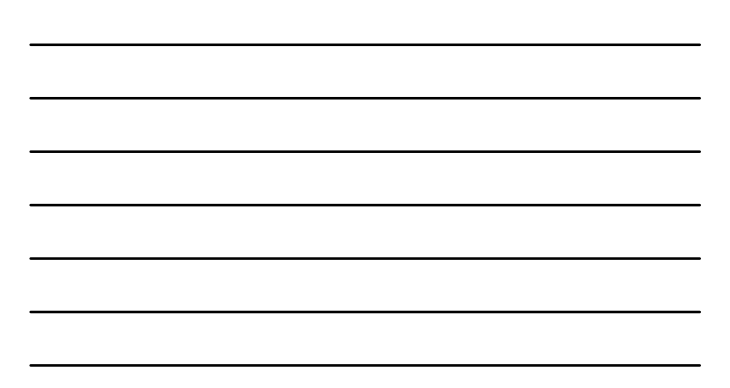

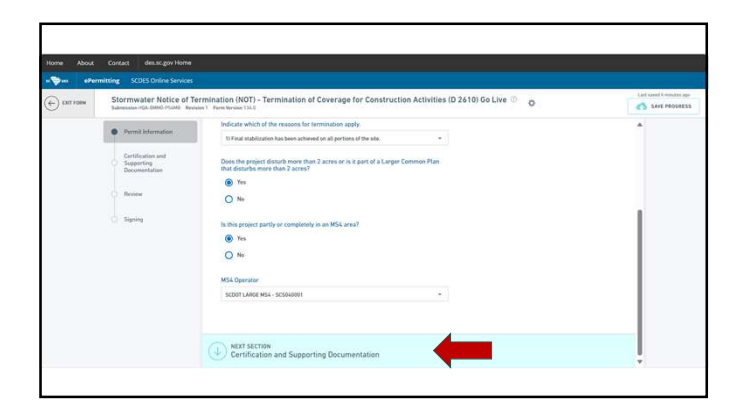

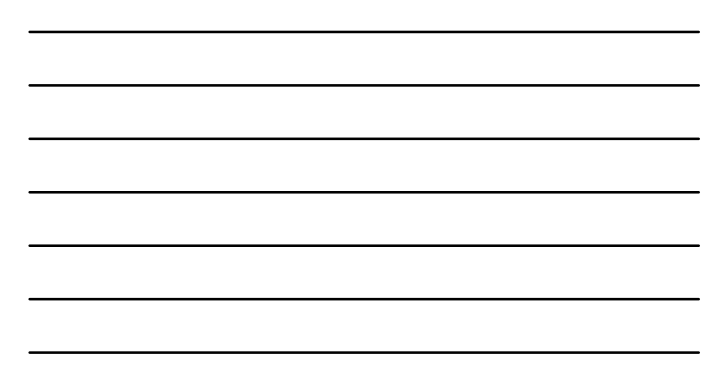

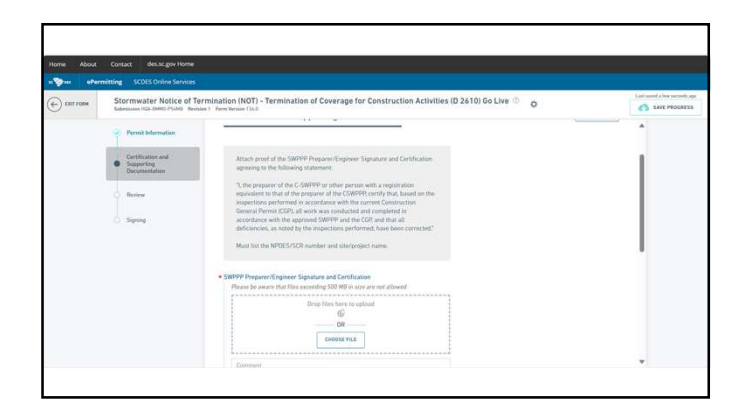

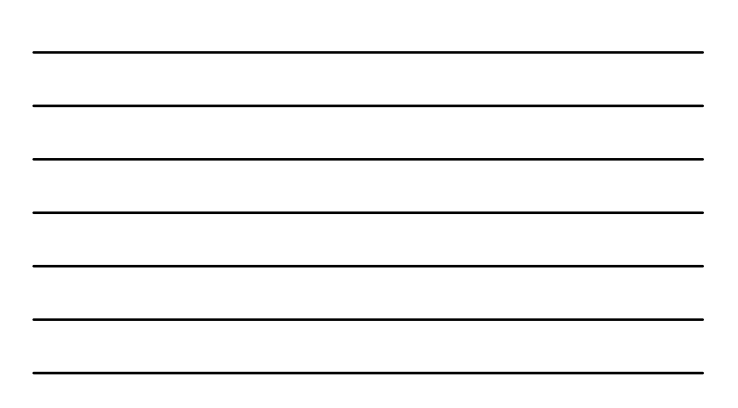

29

| Stormwater Notice of Ter<br>Submission (GL-1986) Prices                                                                                                    | Lost cand a har counds                                                                                                    |  |
|----------------------------------------------------------------------------------------------------|----------------------------------------------------------------------------------------------------|--|
| Prote Meteration     Ortification and     Second Second Seco | A region of A DBM in our approximation of a particular distance of a particular distance of a pa |  |

Г

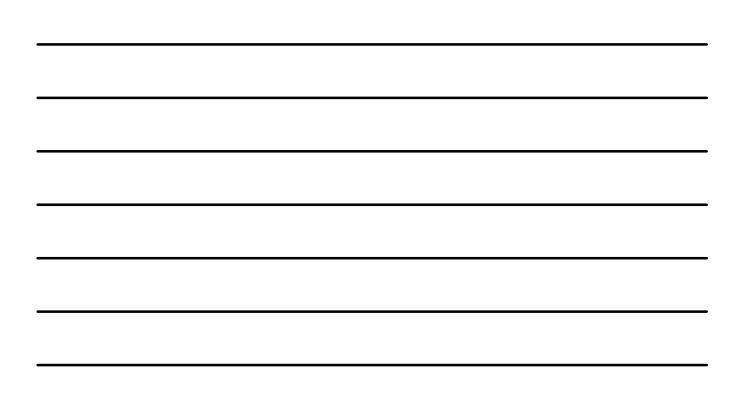

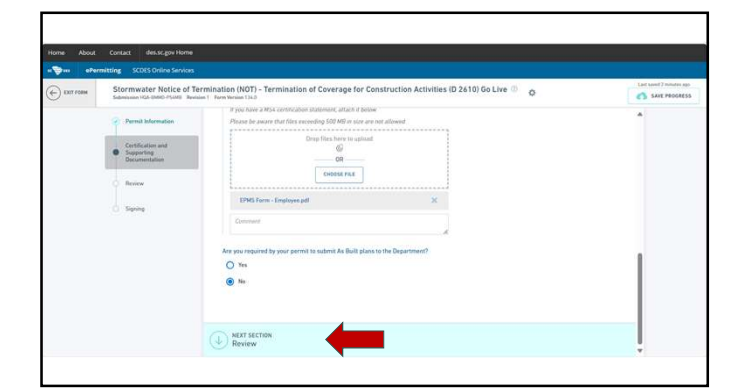

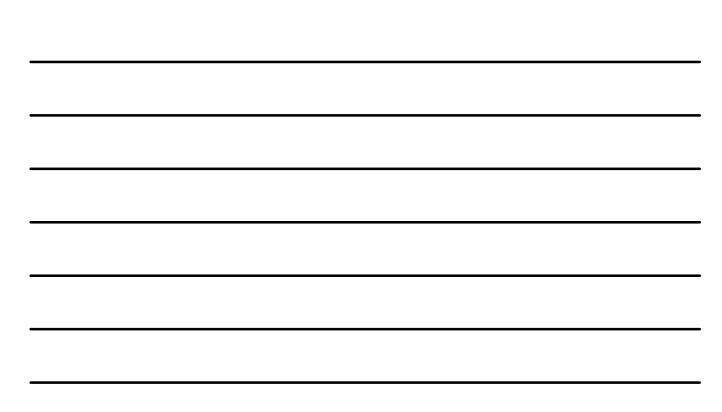

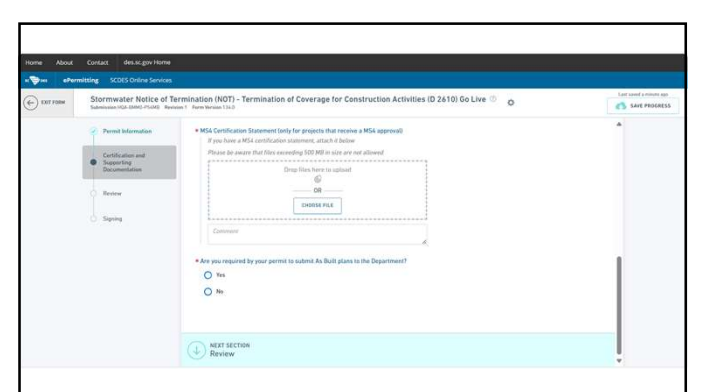

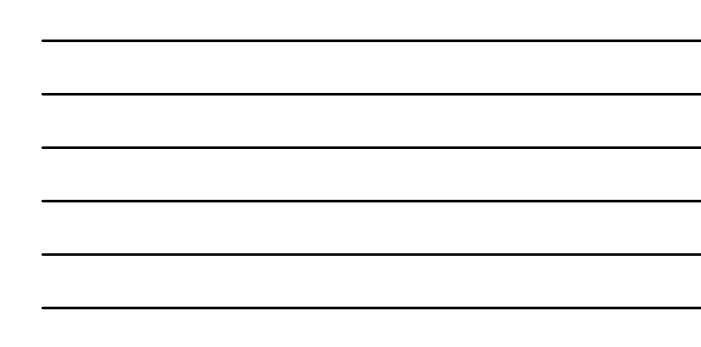

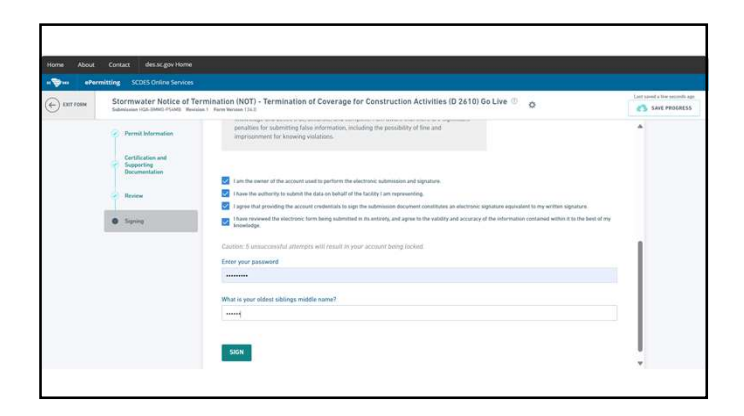

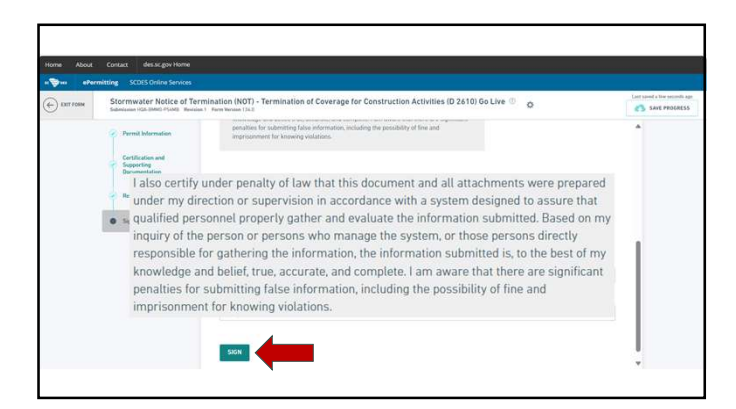

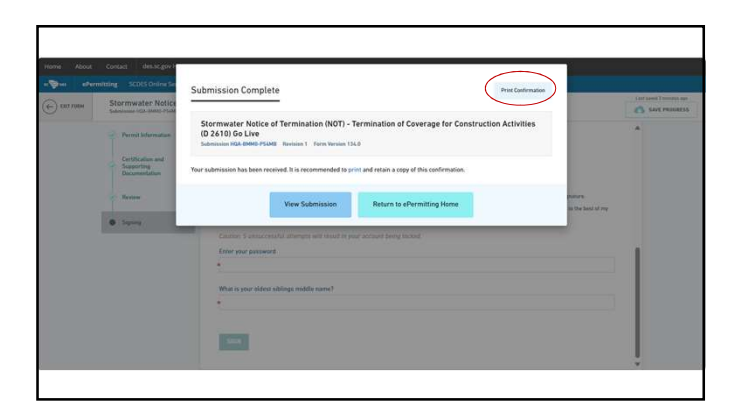

#### Submission Complete

Stormwater Notice of Termination (NOT) - Termination of Coverage for Construction Activities (D 2610) Go Live Submission HQA-BMM0-P54MB Revision 1 Form Version 134.0

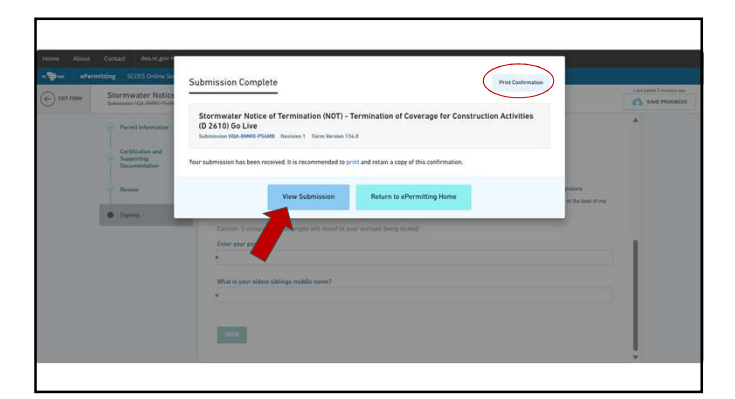

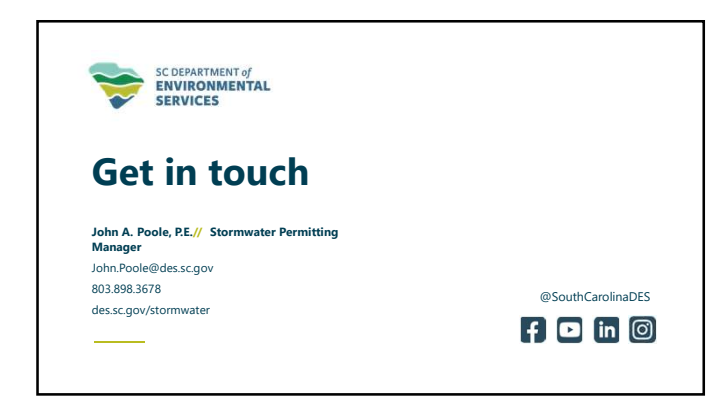